# Instruction Manual

Blink IQ 200

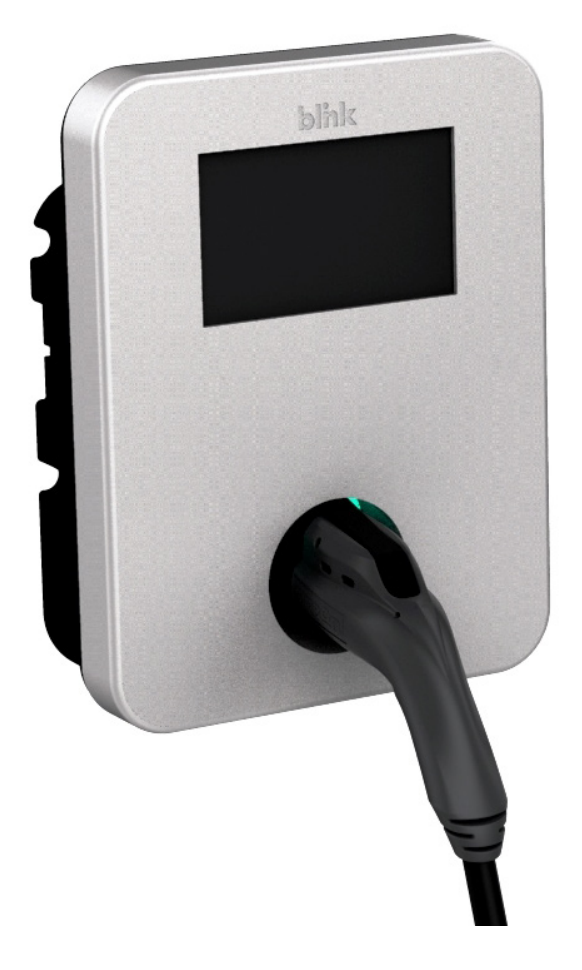

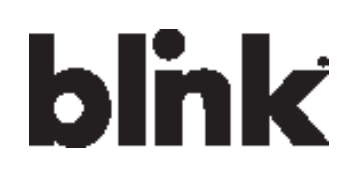

Charge on.

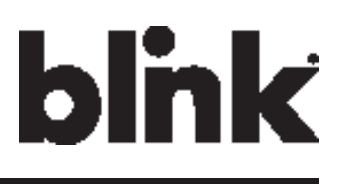

#### © 2016 by Car Charging Group Inc.

No part of the contents of this document may be reproduced or transmitted in any form or by any means without the express written permission of Car Charging Group Inc. The contents of this document have been verified by the manufacturer to be consistent with the described components; however, inconsistencies sometimes occur. Such inconsistencies should be brought to the attention of an Car Charging Group Inc. representative. Changes to this manual may be made at any time without notice.

#### **Disclaimer of Consequential Damages**

Car Charging Group Inc. is not responsible for the use or application by any person of the materials in this manual. Car Charging Group Inc. is not responsible for damages, either direct or consequential, arising out of or relating to the use or application of these materials.

# blink

Blink, Blink Network, and the Blink logo are registered trademarks of **Car Charging Group Inc.** SAE J1772<sup>™</sup> is a trademark of SAE International®

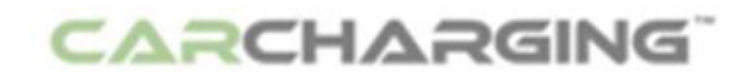

**Car Charging Group Inc.** 430 S. 2<sup>nd</sup> Avenue Phoenix, Arizona 85003-2418

1-888-998-BLINK www.CarCharging.com

# **Table of Contents**

| IM | POR  | TANT SAFETY INSTRUCTIONS1               |
|----|------|-----------------------------------------|
| 1  | Intr | roduction3                              |
|    | 1.1  | Product View                            |
| 2  | Spe  | ecifications5                           |
|    | 2.1  | Product Specifications                  |
| 3  | Inst | tallation8                              |
|    | 3.1  | Before Installation                     |
|    | 3.2  | Tools & Parts Required for Installation |
|    | 3.3  | Install the Charger                     |
| 4  | We   | b Portal Login Instructions15           |
|    | 4.1  | Getting Started                         |
| 4  | 4.2  | Web-page Overview                       |
|    | 4.3  | Configuration                           |
|    | 4.4  | Maintenance                             |
|    | 4.5  | LLM Status                              |
| 4  | 4.6  | Security                                |
|    | 4.7  | Operation Hours                         |
| 4  | 4.8  | Default Price                           |
| 4  | 4.9  | OQC Test                                |
| 5  | Ор   | erations                                |
|    | 5.1  | About the Charger                       |
|    | 5.2  | Charging an Electric Vehicle (EV)       |
|    | 5.3  | Stop Charging                           |
|    | 5.4  | Troubleshooting                         |
|    | 5.5  | General Care                            |
|    | 5.6  | Customer Support                        |

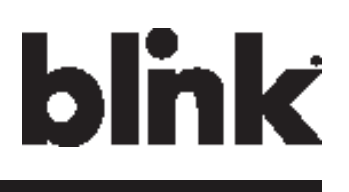

# **List of Figures**

| Figure 1-1. | Advanced Front View                              | 3  |
|-------------|--------------------------------------------------|----|
| Figure 1-2. | Smart Front View                                 | 4  |
| Figure 1-3. | Kiosk Front View                                 | 4  |
| Figure 3-1. | Mounting Bracket                                 | 9  |
| Figure 3-2. | Prepare for Wiring                               | 10 |
| Figure 3-3. | Terminal Tube                                    | 11 |
| Figure 3-4. | Remove the cover                                 | 11 |
| Figure 3-5. | Wiring                                           | 12 |
| Figure 3-6. | Blink Charger and Mounting Bracket               | 12 |
| Figure 3-7. | Mounting Bracket Screws                          | 13 |
| Figure 3-8. | Blink Charger and Charger Plug                   | 14 |
| Figure 4-1. | Ethernet RJ-45 Port Location                     | 15 |
| Figure 5-1. | Remove the Charging Plug from the Charger        | 39 |
| Figure 5-2. | Connect the Charging Plug to the EV              | 39 |
| Figure 5-3. | Blink Charger screen                             | 40 |
| Figure 5-4. | Place the Charging Plug into the Charger Holster | 44 |

# List of Tables

| Table 2-1. | Product Specifications                  | 5  |
|------------|-----------------------------------------|----|
| Table 3-1. | Tools & Parts Required for Installation | 8  |
| Table 5-1. | Charging Status Indictors               | 38 |
| Table 5-2. | Troubleshooting Description             | 45 |

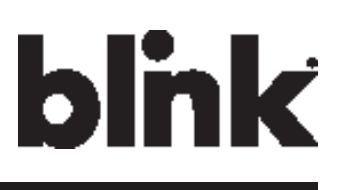

# **INPORTANT SAFETY INSTRUCTIONS**

Before using the **Car Charging Group Inc.** electric vehicle supply equipment (EVSE) Blink Charger, read all of these instructions, as well as the **WARNING** and **CAUTION** markings in this document, on the Blink Charger, and on your electric vehicle (EV).

Consult the following symbols and related instructions for the actions necessary to avoid hazards.

#### **Safety Instructions**

# Legend Marning: Used when there is a risk of personal injury Marning: RISK OF ELECTRIC SHOCK – Used when there is a risk of electric shock Marning: RISK OF FIRE – Used when there is a risk of fire Caution: Used when there is a risk of damage to the equipment

- A device employing pressure terminal connectors for field wiring connections shall be provided with instructions specifying a range of values or a nominal value of tightening torque to be applied to the clamping screws of the terminal connectors.
- This product should be installed only by a qualified approved technician.
- Make sure that the materials used and the installation procedures follow local building codes and safety standards.
- The information provided in this manual in no way exempts the user of responsibility to follow all applicable codes or safety standards.
- **Car Charging Group Inc.** is not responsible for physical injury, damage to property or equipment caused by the installation of this device.
- This document provides instructions for the Blink Charger and should not be used for any other product. Before installation or use of this product, review this manual carefully and consult with a licensed contractor, licensed electrician, or trained installation expert to make sure of compliance with local building codes and safety standards.

Repair and Maintenance Clause:

- Only qualified approved electrician is allowed to repair or maintain this device. It is forbidden for general user to repair or maintain it.
- Any repairment or maintenance MUST be done after powering off this device.

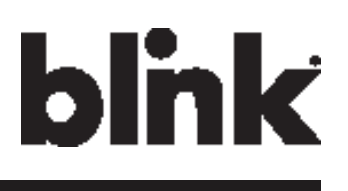

FCC Rules and Industry Canada licence-exempt RSS standard(s).

- This device complies with part 15 of the FCC Rules. "Changes or modifications are not expressly approved by the manufacturer could void the user's authority to operate the equipment."
- English "This device complies with Industry Canada licence-exempt RSS standard(s). Operation is subject to the following two conditions: (1) this device may not cause interference, and (2) this device must accept any interference, including interference that may cause undesired operation of the device."
- This equipment complies with FCC/IC RF exposure compliance requirements, the antenna used for this transmitter must be installed to provide a separation distance of at least 20 cm from all persons.

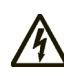

#### WARNING: RISK OF ELECTRIC SHOCK

Basic precautions should always be followed when using electrical products, including the following:

- Read all the instructions before using this product.
- This device should be supervised when used around children.
- Do not put fingers into the EV connector.
- Do not use this product if the flexible power cord or EV cable is frayed, has broken insulation, or any other signs of damage.
- Do not use this product if the enclosure or the EV connector is broken, cracked, open, or shows any other indication of damage.

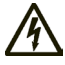

#### WARNING: RISK OF ELECTRIC SHOCK

Improper connection of the equipment grounding conductor can result in a risk of electric shock. Check with a qualified electrician or serviceman if you are in doubt as to whether the product is properly grounded.

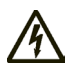

#### WARNING: RISK OF ELECTRIC SHOCK

- Do not touch live electrical parts.
- Incorrect connections may cause electric shock.

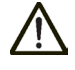

**WARNING:** This equipment is intended only for charging vehicles that do not require ventilation during charging. Please refer to your vehicle's owner's manual to determine ventilation requirements.

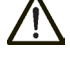

**WARNING:** Do not use extender cables to increase the length of the charging cable. Maximum length is limited to 25 feet by the National Fire Protection Agency.

#### **General Conventions**

Note: Indicates additional information that is relevant to the current process or procedure.

# SAVE THESE INSTRUCTIONS

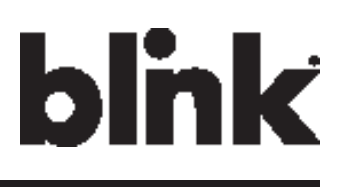

# **1** Introduction

This Instruction Manual describes how to properly install the Blink Model IQ-200 EVSE Charger, referred to as the "Blink Charger" throughout this document. Contact the Blink Support Center at 1-888-998-BLINK for troubleshooting and more detailed technical questions.

• Unauthorized modification to the Blink equipment voids the manufacturer's warranty.

The Blink Level 2 EVSE Charger specified in this document is designed for the U.S. market to charge plug-in electric vehicles (PEVs) and battery electric vehicles (BEVs). It provides AC Level 2 charging that effectively shortens charging time for typical EVs, when compared to a Level 1 cordset EVSE unit.

### **1.1 Product View**

Blink IQ 200 - Advanced

Model #:

IQW2-80U-M1-R2-N-25 (80A)

IQW2-32U-M1-R2-N-25 (32A)

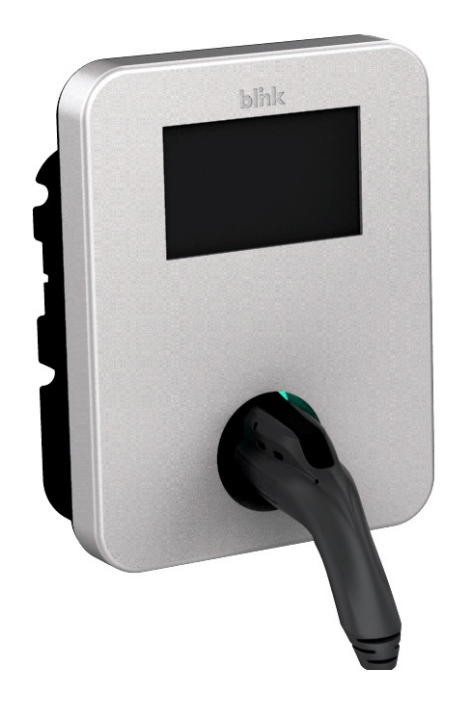

Figure 1-1. Advanced Front View

blink

Blink IQ 200 - Smart

Model #:

IQW2-80U-W1-N1-N-25

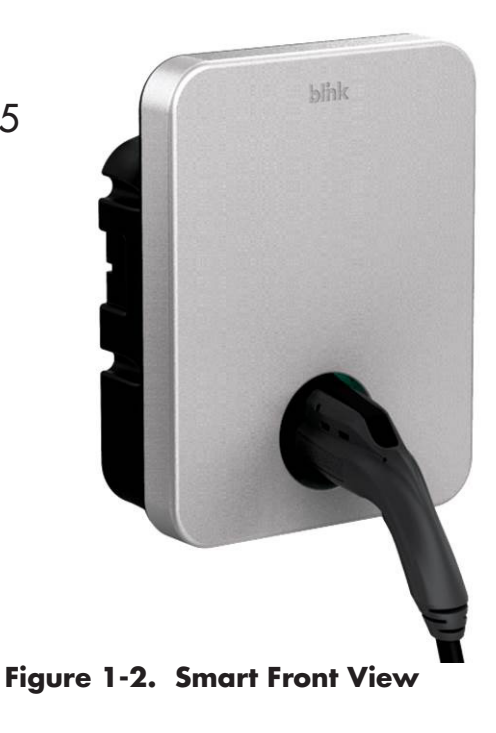

Blink IQ 200 - Kiosk

Model #:

IQW2-00U-M1-R2-N-00

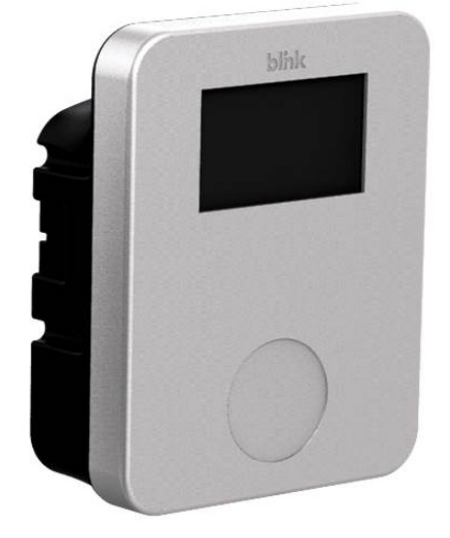

Figure 1-3. Kiosk Front View

5

# 2 Specifications 2.1 Product Specifications

#### Table 2-1. Product Specifications.

| lte           |                         | Specification                                                           |                                                                     |                     |                        |  |  |
|---------------|-------------------------|-------------------------------------------------------------------------|---------------------------------------------------------------------|---------------------|------------------------|--|--|
| lten          | n                       | Kiosk                                                                   | Advanced (80A)                                                      | Smart               | Advanced (32A)         |  |  |
|               | Input Rating            | 120/208/240 V~,<br>single phase, 60<br>Hz.                              | 208/240 V~, single p                                                |                     |                        |  |  |
|               |                         | 0.22 A maximum.                                                         | 80 A maximum.                                                       |                     | 32 A maximum.          |  |  |
| Power Input   | Connections<br>& Wiring | Uncorded, Hard-Wire                                                     | ed, L1, L2, and GND.                                                |                     |                        |  |  |
|               | Standby<br>Power        | < 10 W.                                                                 | < 10 W.                                                             | < 5 W.              | < 10 W.                |  |  |
|               | Onput Pating            | 120/208/240 V~,<br>single phase, 60<br>Hz.                              | 208/240 V~, single p                                                | hase, 60 Hz.        |                        |  |  |
| Power Output  | Chpor Kuning            | No output.                                                              | 80 A maximum,                                                       |                     | 32 A maximum,          |  |  |
|               |                         |                                                                         | 19.2 kW maximum.                                                    |                     | 7.68 kW maximum.       |  |  |
|               | Cold-Load<br>Pickup     | Randomized delay be<br>failure.                                         | elay between 120 and 720 seconds before charge resume after a power |                     |                        |  |  |
|               | Internal                |                                                                         |                                                                     |                     |                        |  |  |
|               | Residual                | CCID 20, 20 mA CCID per UL 2231, Automatic and Manual Reset Feature.    |                                                                     |                     |                        |  |  |
|               | Current                 |                                                                         |                                                                     |                     |                        |  |  |
|               | Detection               |                                                                         |                                                                     |                     |                        |  |  |
| Protection    | Upstream<br>Breaker     | 2-pole 100 A (max.) breaker on dedicated circuit, Non-GFCI type.        |                                                                     |                     |                        |  |  |
|               | Plug-Out<br>Protection  | Power output is de-en                                                   | ergized when a charging                                             | nnected from an EV. |                        |  |  |
|               | Electrical              | Over Current, Short Circuit, Over Voltage, Under Voltage, Ground Fault, |                                                                     |                     |                        |  |  |
|               | Protection              | Surge Protection, Over Temperature.                                     |                                                                     |                     |                        |  |  |
|               | Local Area              | 10/100 Base T Ether                                                     | net LAN.                                                            |                     |                        |  |  |
|               | Network                 |                                                                         |                                                                     |                     |                        |  |  |
|               | (LAN)                   |                                                                         |                                                                     |                     |                        |  |  |
|               | Wireless                | 802.11 b/g/n                                                            |                                                                     |                     |                        |  |  |
| Communication | Local Area              |                                                                         |                                                                     |                     |                        |  |  |
|               | Network                 |                                                                         |                                                                     |                     |                        |  |  |
|               | (WLAN/<br>WiFi)         |                                                                         |                                                                     |                     |                        |  |  |
|               | Cellullar               | CDMA/UMTS Cellulo                                                       | ir.                                                                 | None.               | CDMA/UMTS<br>Cellular. |  |  |

# blink

| ltom          |                  | Specification                                  |                                          |                                   |                                    |  |  |
|---------------|------------------|------------------------------------------------|------------------------------------------|-----------------------------------|------------------------------------|--|--|
| ITC           | em               | Kiosk                                          | Advanced (80A)                           | Smart                             | Advanced (32A)                     |  |  |
|               |                  | None.                                          | LED Status Indicator:                    |                                   |                                    |  |  |
|               | Charger          |                                                | Steady Green = Power On/Ready To Charge. |                                   |                                    |  |  |
|               | Status           |                                                | Flashing Green (Fast) =                  | Vehicle Connected/Ready To Charge |                                    |  |  |
|               | Indicators -     |                                                | Elashina Blue (Slow) = C                 | `haraina                          | , 0                                |  |  |
|               | LDE Status       |                                                |                                          |                                   |                                    |  |  |
|               | Indicator        |                                                | Flashing Ked = VVarning                  | / Fault.                          |                                    |  |  |
|               |                  |                                                | Steady Green = Chargir                   | ng Complete.                      |                                    |  |  |
|               | Display          | LCD w/Touch Panel.                             |                                          | None.                             | LCD w/Touch Panel.                 |  |  |
|               | Card Reader      | RFID/NFC/SCC Read                              | der.                                     | None.                             | RFID/NFC/SCC<br>Reader.            |  |  |
| User          |                  | Speaker:                                       |                                          |                                   |                                    |  |  |
| Interface     |                  | Sound 1 = System Pow                           | vered/Initialized Successfully.          |                                   |                                    |  |  |
| & Control     |                  | Sound 2 = Charging<br>EV.                      | Connector Attached To                    |                                   |                                    |  |  |
|               |                  | Sound 3 = Charging C<br>EV.                    | Connector Disconnected From              | None.                             | w/Speaker.<br>Please refer to left |  |  |
|               | Audible          | Sound 4 = Charge Se                            | ession Complete.                         |                                   | column for the                     |  |  |
|               | Feedback         | Sound 5 = Warning/                             | Fault.                                   |                                   | dsscription of                     |  |  |
|               |                  | Sound 6 = Card/Paym<br>Read.                   | nent Device Successfully                 |                                   | different sounds.                  |  |  |
|               |                  | Sound 7 = Card/Pay                             | ment Device Authorized.                  |                                   |                                    |  |  |
|               |                  | Sound 8 = Card/Pay<br>rized.                   | ment Device Not Autho-                   |                                   |                                    |  |  |
|               | Operating /      |                                                |                                          | 1                                 |                                    |  |  |
| Environmental | Storage          | -22°F to 122°F (-30°C<br>-40°F to 176°F (-40°C | C to 50°C).<br>C to 80°C).               |                                   |                                    |  |  |
|               | Temperature      |                                                |                                          |                                   |                                    |  |  |
|               | Humidity         | 0 to 95% relative hun                          | nidity, non-condensing.                  |                                   |                                    |  |  |
|               | Charging         | None                                           | 25 ft 17 62 ml                           |                                   |                                    |  |  |
|               | Cable Length     | None.                                          | 23 li (7 .02 lilj.                       |                                   |                                    |  |  |
|               | Ingress          | NIEMAA Turna 20 (Daina                         | ara al                                   |                                   |                                    |  |  |
|               | Protection       |                                                | 51001].                                  |                                   |                                    |  |  |
| Mechanical    | Mounting<br>Type | Pedestal Mount or Wal                          | l-Mount Unit.                            |                                   |                                    |  |  |
|               | Cooling          | Convection, Natural of                         | cooling.                                 |                                   |                                    |  |  |
|               | Dimension        | 13.95 x 10.65 x 5.2                            | 3 inch (354 x 271 x 133 r                | nm).                              |                                    |  |  |
|               | Net Weight       | 8.8 lb (4 kg).                                 | 25.3 lb (11.5 kg).                       | 24.2 lb (11 kg).                  | 25.3 lb (11.5 kg).                 |  |  |

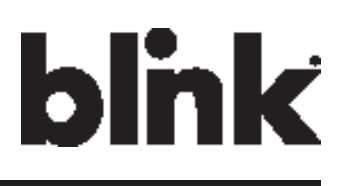

|            | -             | Specification           |                                    |      |  |  |  |  |
|------------|---------------|-------------------------|------------------------------------|------|--|--|--|--|
| l'         | tem           | Kiosk                   | Advanced (80A) Smart Advanced      |      |  |  |  |  |
|            | Certificate   | UL                      |                                    |      |  |  |  |  |
|            | Charging      | None.                   | SAE J1772 compliant charging plug. |      |  |  |  |  |
|            | Interface     |                         |                                    |      |  |  |  |  |
|            |               | Instruction Manual x 1. | Instruction Manual x 1.            |      |  |  |  |  |
|            | Accessibility | Quick Start Guide x 1.  | Quick Start Guide x 1.             |      |  |  |  |  |
|            |               | Limited Warranty x 1.   | Limited Warranty x 1.              |      |  |  |  |  |
| Regulation |               | Mounting Bracket x 1.   | Mounting Bracket x 1.              |      |  |  |  |  |
|            |               | Srews x 4.              | Srews x 4.                         |      |  |  |  |  |
|            |               | 12 AWG Ring Terminals   | 2 AWG Ring Terminals               | x 2. |  |  |  |  |
|            |               |                         | 8 AWG Ring Terminals x 1.          |      |  |  |  |  |
|            |               | x 1.                    | Vinyl End Cap (Black) x 1.         |      |  |  |  |  |
|            |               |                         | Vinyl End Cap (Red) x              | Ι.   |  |  |  |  |
|            |               |                         | Vinyl End Cap (Green)              | x 1. |  |  |  |  |

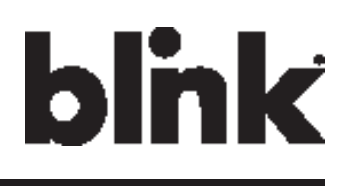

# **3 Installation 3.1 Before Installation**

#### 3.1.1 Safety Check

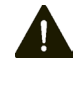

**CAUTION:** DISCONNECT ELECTRICAL POWER PRIOR TO INSTALLING or REPAIR THE BLINK CHARGER. FAILURE TO DO SO MAY CAUSE PHYSICAL INJURY OR DAMAGE TO THE ELECTRICAL SYSTEM AND BLINK CHARGING UNIT.

The Blink Charger should be installed only by a licensed contractor, and/or a licensed electrician in accordance with all applicable state, local and national electrical codes and standards.

Before installing the Blink Charger, review this manual carefully and consult with a licensed contractor, licensed electrician and trained installation expert to ensure compliance with local building practices, climate conditions, safety standards, and state and local codes.

Use appropriate protection when connecting to the main power distribution cable. Use tools as outlined in the section "Tools Required for Installation".

#### 3.1.2 Grounding Instructions

This product must be connected to a grounded, metal, permanent wiring system; or an equipment grounding conductor must be run with the circuit conductors and connected to the equipment grounding terminal or lead on the product.

### **3.2 Tools & Parts Required for Installation**

| ТооІ                                                                            | Size                              | Supplier               |  |
|---------------------------------------------------------------------------------|-----------------------------------|------------------------|--|
| EVSE Mounting Bracket                                                           | N/A                               | Model Accessories      |  |
| Torx Bolts (4each) - used to secure the EVSE to the mounting bracket            | T20 (On the Model)                | Model Accessories      |  |
| Terminal tube                                                                   | Color: Red, Black, Green          | Model Accessories      |  |
| Terminal                                                                        |                                   | Model Accessories      |  |
| Conduit – used for power wire                                                   | 1″                                | Commercially available |  |
| Bolts (4 each) – used to secure the<br>main body mounting braket on the<br>wall | M8x18 lag bolts with lock washers | Commercially available |  |
| Torx Driver                                                                     | T20                               | Commercially available |  |
| Slotted Screwdriver                                                             |                                   | Commercially available |  |
| Philips Screwdriver                                                             | PH3                               | Commercially available |  |
| Bolts (for masonry)                                                             | M8, expansion                     | Commercially available |  |
| Torque Wrench                                                                   |                                   | Commercially available |  |
| Wire, Copper                                                                    | No. 8 AWG, 75°C or 90°C           | Commercially available |  |

#### Table 3-1. Tools & Parts Required for Installation.

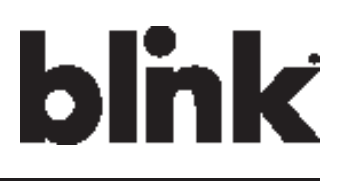

### **3.3 Install the Charger**

1. Drill bolt holes in the wall for the mounting bracket.

**Note:** Follow applicable accessibility requirements for the mounting position. The unit shall be mounted at a sufficient height from ground such that the height of the storage means for the coupling device is located between 24 inches (600 mm) and 4 feet (1.2 m) from ground per NEC Article 625.

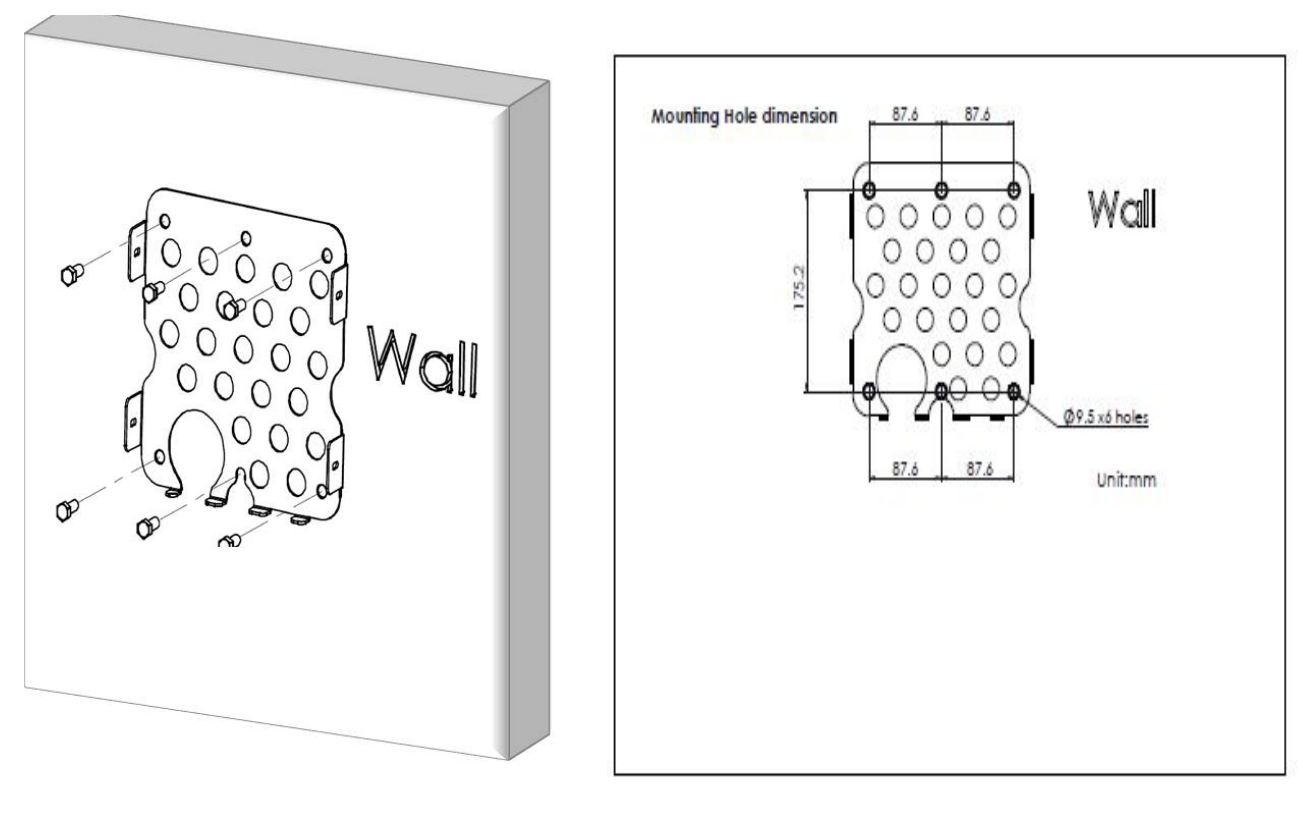

Masonry Walls Sheet Rock and Wood Stud Walls Figure 3-1. Mounting Bracket

- 2. Secure the main body mounting bracket to the wall with appropriate bolts, as follows:
  - a. For masonry walls, use M8 expansion bolts.
  - b. For finished walls supported by wood studs, use M8x18mm lag bolts with lock washers.

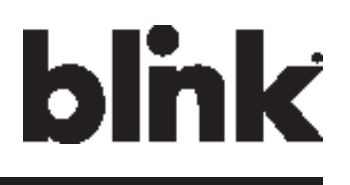

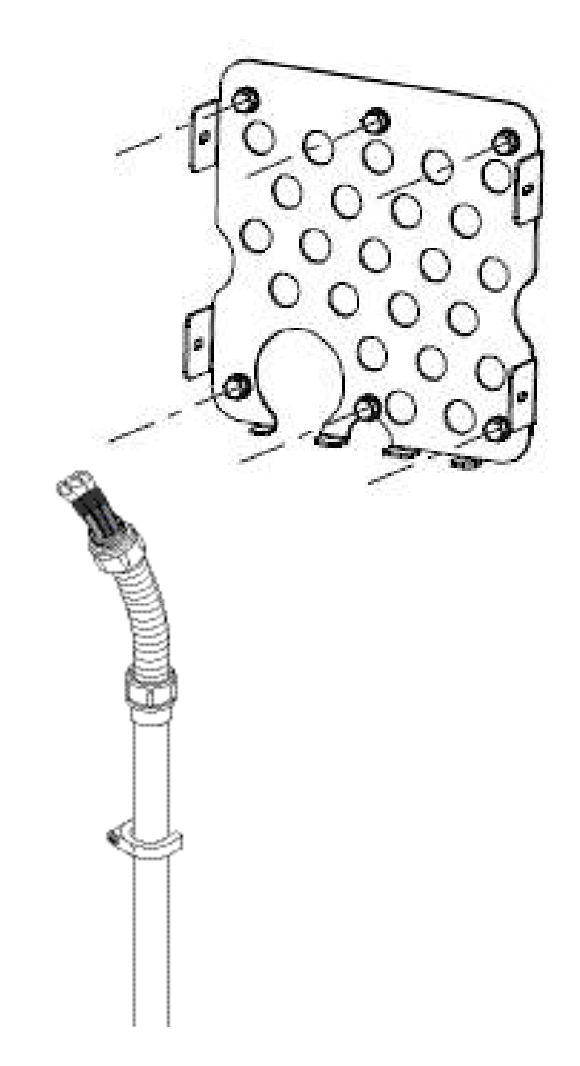

Figure 3-2. Prepare for Wiring.

**3.** Connect the electrical wiring to the Blink Charger.

**3-1**. Choose the appropriate conduit in accordance with all applicable state, local and national electrical codes and standards.

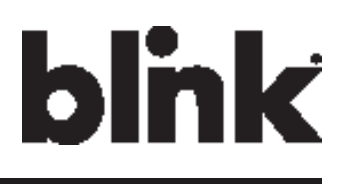

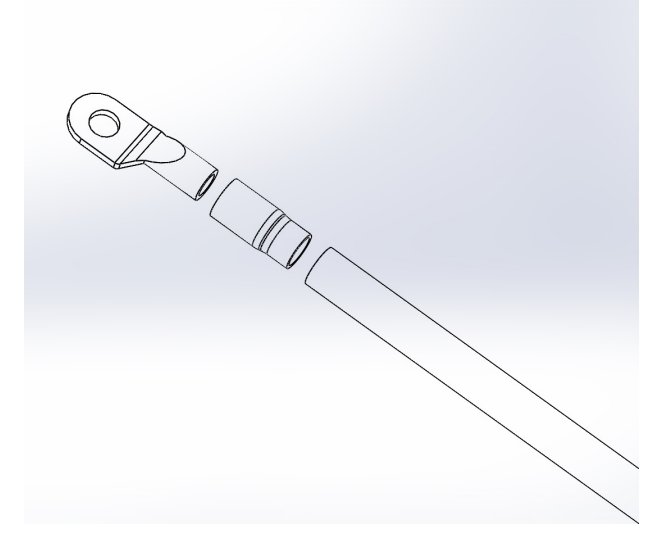

Figure 3-3. Terminal tube.

3-2. Clamp the Terminal, Terminal tube and Copper wire (Red is for L1, Black is for L2)

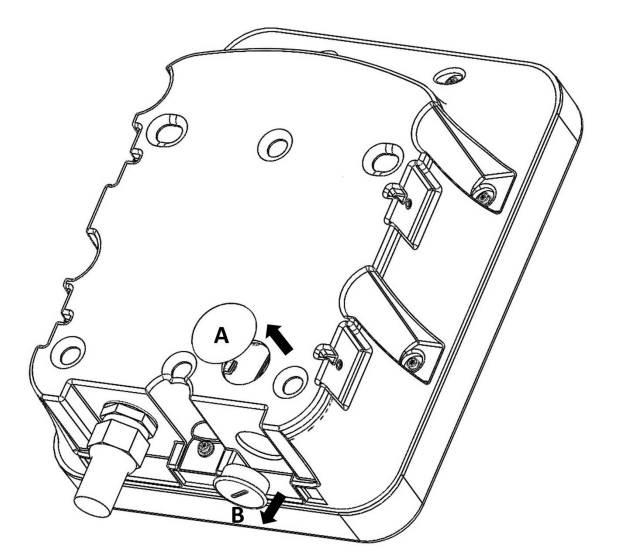

Figure 3-4. Remove the cover.

3-3. Remove the plug cover (A or B) and use slotted screwdriver (if required)

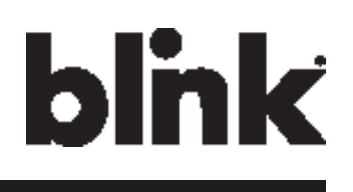

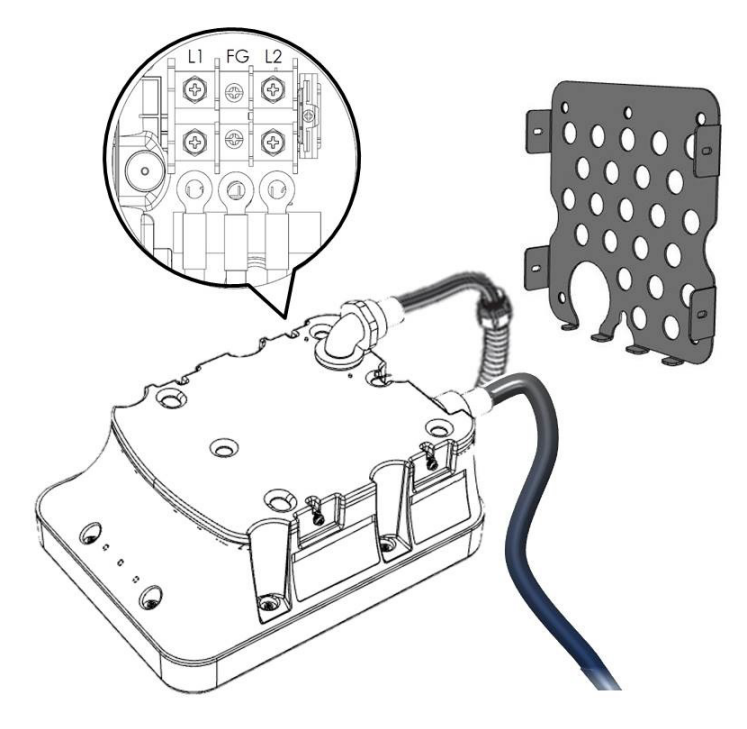

Figure 3-5. Wiring

| 3-4. | Please use   | e following | wire and | torque fo | rce when  | connecting | to input | terminal | block. u | using o | conductor |
|------|--------------|-------------|----------|-----------|-----------|------------|----------|----------|----------|---------|-----------|
| type | other than R | HH, RHW     | and RHW  | 2 with o  | uter cove | ring.      |          |          |          |         |           |

| Model                                               | Terminal     | Conductor | Screw | Rating           | Torque - lb-in (N-m) |
|-----------------------------------------------------|--------------|-----------|-------|------------------|----------------------|
| IQW2-80U-M1-R2-N-25 (Ad-<br>vanced) IQW2-80U-W1-N1- | L1, L2       | 2 AWG     | M8    | 90C, copper wire | 97.4 (11)            |
| N-25 (Smart) IQW2-32U-M1-R2-<br>N-25 (32A)          | G            | 8 AWG     | M6    | 60C, copper wire | 70.8 (8)             |
| IQW2-00U-M1-R2-N-00 (Kiosk)                         | L1, L2,<br>G | 14 AWG    | M4    | 60C, copper wire | 7.1 (0.8)            |

CAUTION: "To reduce the risk of the fire, connect only to a circuit provided with (@) amperes maximum branch circuit overcurrent protection in accordance with the National Electrical Code, ANSI/NFPA 70, and the Canadian Electrical Code, Part I, C22.2".

| Model                          | Current Rating |
|--------------------------------|----------------|
| IQW2-80U-M1-R2-N-25 (Advanced) | 100 A          |
| IQW2-80U-W1-N1-N-25 (Smart)    |                |
| IQW2-32U-M1-R2-N-25 (32A)      | 40 A           |
| IQW2-00U-M1-R2-N-00 (Kiosk)    | 15 A           |

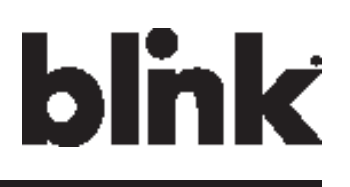

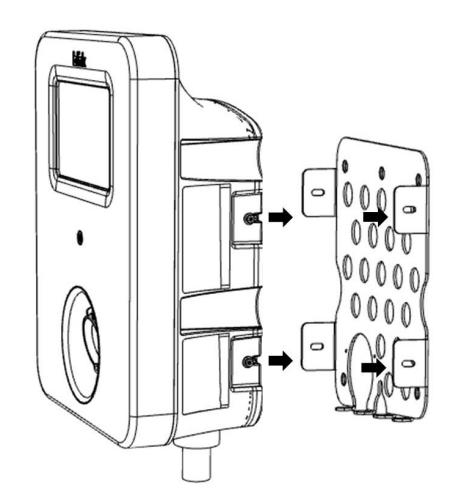

Figure 3-6. Blink Charger and Mounting Bracket

**4.** Align the screw holes of the mounting bracket with the Blink charger holes.(Use a torque force of 1.5 newton metre.)

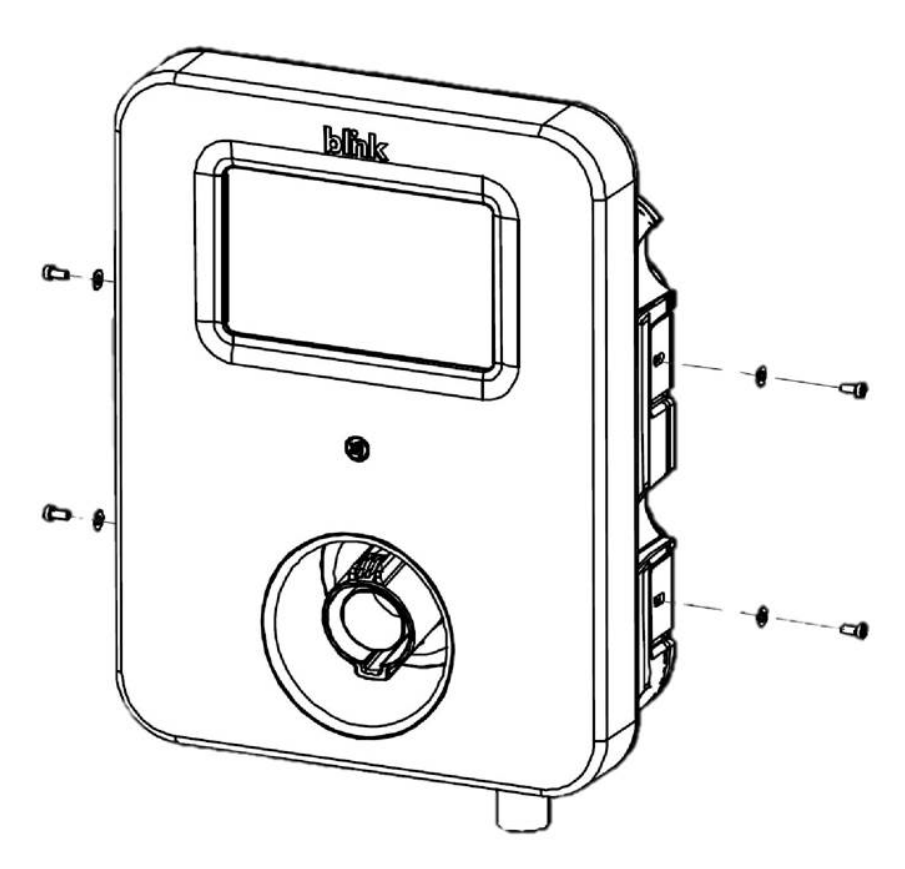

Figure 3-7. Mounting Bracket Screws.

5. Install and secure with four screws to the mounting bracket. (Use a torque force of 1.5 newton metre)

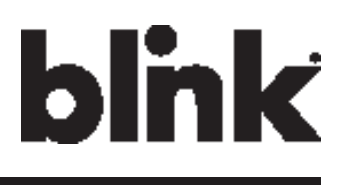

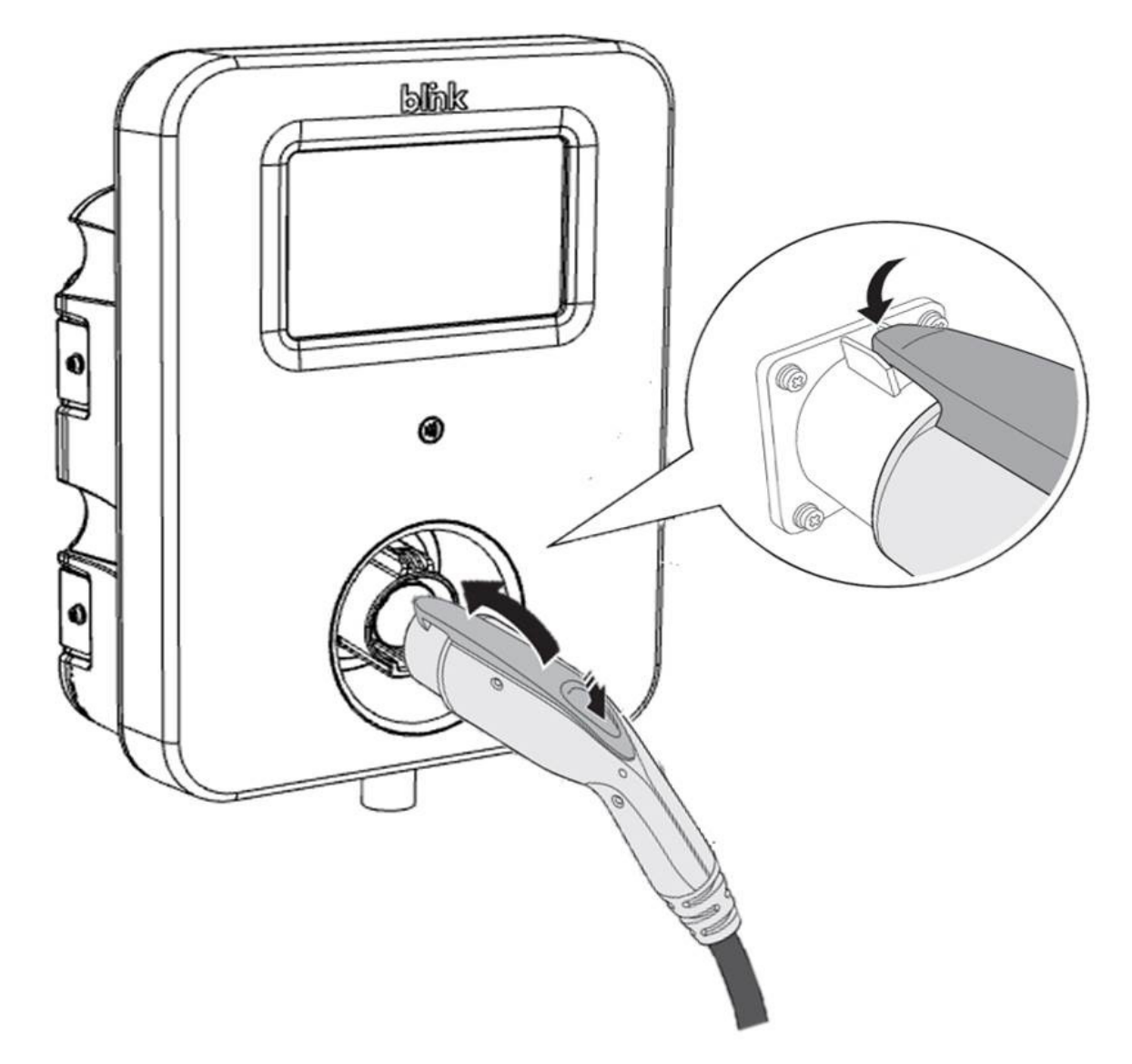

Figure 3-8. Blink Charger and Charger Plug.

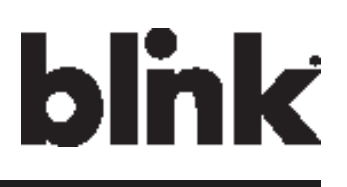

# 4 Web Portal Login Instructions

# 4.1 Getting Started

#### 4.1.1 Setting Up the Local Network

Firstly, connect a computer to the charge point using an Ethernet cable. There is an Ethernet RJ-45 port in the Blink Charger for connecting.

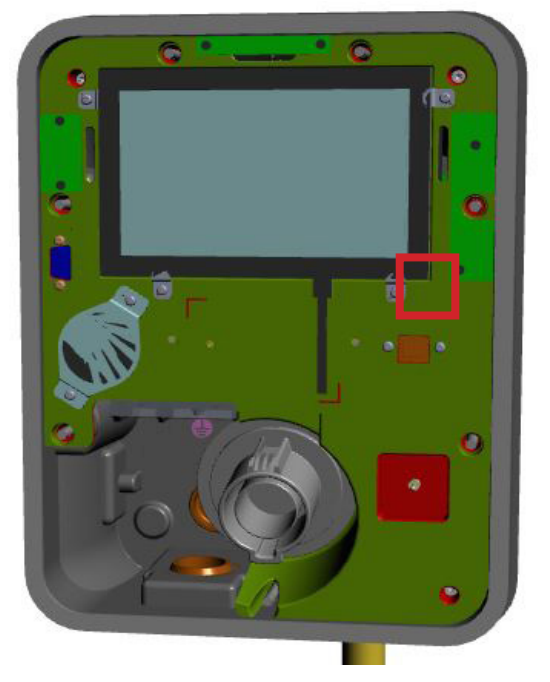

Figure 4-1. Ethernet RJ-45 Port location.

Secondly, set up a Static IP Address on your computer (except 169.254.63.255, cause

it's the default IP of Blink Charger.

| Enter the IP | 169.254.xxx. |
|--------------|--------------|
| address      | xxx          |

#### 4.1.2 Log In

Open a web browser (Internet Explorer for example) and enter the default IP of Blink Charger (169.254.63.255) in the address field of the browser and press enter.

blink

#### http://169.254.63.255/

Now you should see the login screen:

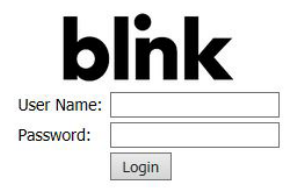

To be able to configure the charge point you should enter "admin" in the user-name box. The default password for each unit should be different to enhance security. It will be 11-character format (YYWW-SSSSSS) subtracted from ChargePointSerialNumber. e.g. 1627-000001

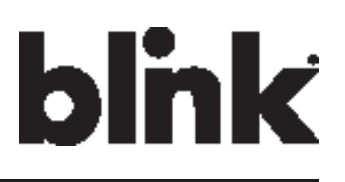

### 4.2 Web-page Overview

#### 4.2.1 Menu Overview

#### There are five menu items available on the Web-page: Configuration, Maintenance, LLM

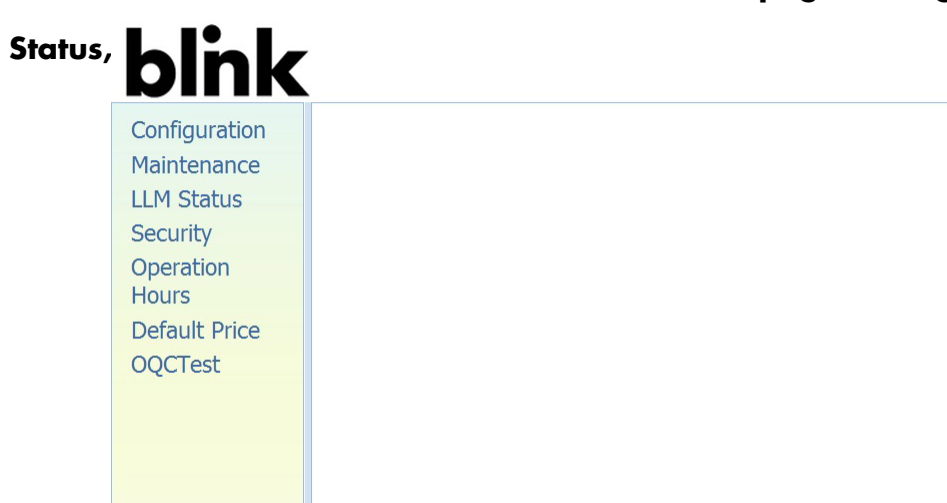

#### 4.2.2 Configuration Menu When bink

| aintenance  | Factory Settings Commiss | ioning Settings OCPP Settings IP Settings |
|-------------|--------------------------|-------------------------------------------|
| M Status    | Charge Point Vendor:     | DN Technology Corp.                       |
| curity      | Charge Point Model:      | 10,200                                    |
| eration     | Charge Point Serial:     |                                           |
| urs         | Hardware Version:        |                                           |
| fault Price | Firmware Version:        | 90.13                                     |
| CTest       | Production Date: 201     | 5-12-30                                   |
|             | Number Of Connectors:    |                                           |
|             | Connector Type: 5AE      | 31772                                     |
|             | Max Amperage Connector:  |                                           |
|             | Protocol Name:           |                                           |
|             | Output Power Type: AC    |                                           |
|             | Power Phase Connected: 1 |                                           |
|             | Max Amperage HW Setting: |                                           |

| The "Factory Settings" tab | is used to display the information of the charge point.      |
|----------------------------|--------------------------------------------------------------|
| The "Commissioning         | is used to set up the charge point to use the OCPP services. |
| Settings″ tab              |                                                              |

#### 4.2.3 Maintenance Menu

When you choose the Maintenance menu, a sub menu will appear:

| onfiguration  | Command              |
|---------------|----------------------|
| laintenance   | Reheat               |
| LLM Status    | Keboot               |
| Security      | Reset to MFG default |
| Operation     |                      |
| Hours         | Firmware Upgrade     |
| Default Price | Choose File: 瀏覽 瀏覽   |
| OOCTest       |                      |

| The "Command" screen   | can be used to restart the charge point and reset settings |
|------------------------|------------------------------------------------------------|
|                        | to MFG default.                                            |
| The "Firmware Upgrade" | can be used to upgrade the firmware of the charge          |
| screen                 | point.                                                     |

#### 4.2.4 LLM Status Menu

When you choose the LLM Status menu, a sub menu will appear:

| blink         |                             |                      |  |
|---------------|-----------------------------|----------------------|--|
| Configuration | Logil Logil Hannesson Clark |                      |  |
| Maintenance   | Local Load Management State |                      |  |
| LLM Status    | Device Operation Mode:      | Standalone           |  |
| Security      | LLM Mode:                   | LLM Disabled         |  |
| Operation     | Network Status:             | Online               |  |
| Hours         | Primary Status:             | Connected to Primary |  |
| Default Price | Network Active Device:      | GPRS                 |  |
| OQCTest       |                             |                      |  |

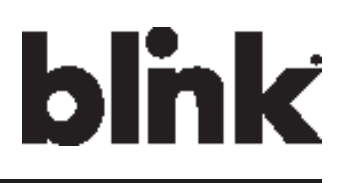

**Security Menu** 4.2.5

When you choose the Security menu, a sub menu will appear:

| Security<br>Operation    | User:<br>Old Password:               | admin 🔻          |         |
|--------------------------|--------------------------------------|------------------|---------|
| Hours                    | New Password:                        |                  | 🖋 Apply |
| Default Price<br>OQCTest | Reset<br>password<br>of all<br>users |                  |         |
| he "Change Password      | d″ can be used                       | to change the de | fault   |

#### **Operation Hours Menu** 4.2.6

When you choose the Operation Hours menu, a sub menu will appear.

| blink                        |                 |       |  |
|------------------------------|-----------------|-------|--|
| Configuration<br>Maintenance | Operation Hours |       |  |
| LLM Status                   | Start           | End   |  |
| Security                     | Mon: 00:00      | 23:59 |  |
| Operation                    | Tue: 00:00      | 23:59 |  |
| Hours                        | Wed: 00:00      | 23:59 |  |
| nours                        |                 |       |  |

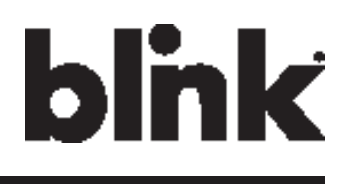

#### 4.2.7 Default Price Menu

When you choose the Default Price menu, a sub menu will appear.

| Configuration |                                           |  |
|---------------|-------------------------------------------|--|
| laintenance   | Default Parking Price Default Usage Price |  |
| LM Status     | Parking Rate                              |  |
| Security      | Biling Type: Time 🔫                       |  |
| Operation     | Parking Schedule                          |  |
| Hours         | Day Of Week: Everyday •                   |  |
| Default Price | Start Time:                               |  |
| OQCTest       | End Time:                                 |  |
|               | Parking Price Rule                        |  |
|               | Unit Intervak                             |  |
|               | Interval Rate:                            |  |
|               | Default                                   |  |

| The "Default   | shows the Default Parking Price. Default Parking Price could be |
|----------------|-----------------------------------------------------------------|
| Parking Price" | modified here or recovery to default setting.                   |
| screen         |                                                                 |
| The "Default   | shows the Default Usage Price. Default Usage Price could be     |
| Usage Price″   | modified here or recovery to default setting.                   |
| screen         |                                                                 |

#### 4.2.8 OQC Test Menu

When you choose the OQC Test menu, a sub menu will appear.

| blink                        |                              |
|------------------------------|------------------------------|
| Configuration<br>Maintenance | Test Function                |
| LLM Status                   | OQC Set Config               |
| Operation<br>Hours           | Start Charging Stop Charging |

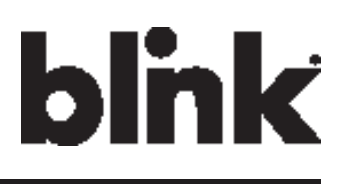

# **4.3 Configuration**

#### 4.3.1 Factory Settings

Clicking on the "Configuration" and then "Factory Settings" link will bring up the

following screen:

| Configuration |                                                                   |
|---------------|-------------------------------------------------------------------|
| Maintenance   | Factory Settings Commissioning Settings OCPP Settings IP Settings |
| LLM Status    | Charge Point Vendor: LteON Technology Corp.                       |
| Security      | Charge Point Model: Elink 10/200                                  |
| Operation     | Charge Point Serial:                                              |
| Hours         | Hardware Version:                                                 |
| Default Price | Firmware Version: V0.90.13                                        |
| OQCTest       | Production Date: 2015-12-20                                       |
|               | Number Of Connectors:                                             |
|               | Connector Type: SAE J1772                                         |
|               | Max Amperage Connector:                                           |
|               | Protocol Name:                                                    |
|               | Output Power Type: AC                                             |
|               | Power Phase Connected:                                            |
|               | Max Amperage HW Setting:                                          |

| Charge Point Vendor                                       | The name of the charge point vendor.                                                       |
|-----------------------------------------------------------|--------------------------------------------------------------------------------------------|
| Charge Point Model                                        | The model of the charge point.                                                             |
| Charge Point Serial                                       | The unique serial number of the charge point.                                              |
| Hardware Version                                          | The hardware version of the charge point.                                                  |
| Firmware Version                                          | The software version of the charge point.                                                  |
| Production Date                                           | The date when the charge point is made.                                                    |
| Number Of                                                 | Number of connectors of the charge point.                                                  |
|                                                           |                                                                                            |
| Connectors                                                |                                                                                            |
| Connectors<br>Connector Type                              | Type of the output cable connector.                                                        |
| Connectors<br>Connector Type<br>Max Amperage              | Type of the output cable connector.<br>The maximum current output for the charge           |
| Connectors<br>Connector Type<br>Max Amperage<br>Connector | Type of the output cable connector.<br>The maximum current output for the charge<br>point. |

# blink

#### 4.3.2 Commissioning Settings

Clicking on the "Configuration" and then "Commissioning Settings" link will bring up

| blink                                           |                                                                                                |                                           |  |
|-------------------------------------------------|------------------------------------------------------------------------------------------------|-------------------------------------------|--|
| Configuration<br>Maintenance<br>LLM Status      | Factory Settings Commissi                                                                      | ioning Settings OCPP Settings IP Settings |  |
| Security<br>Operation<br>Hours<br>Default Price | Central System URL:<br>Basic Auth ID:<br>Basic Auth Password:<br>Reports Command Listering Re- | wss://update.binknetwork.com/             |  |
| OQCTest                                         | Message Transport Layer:<br>ICCID:<br>IMSI:                                                    | WS5 •                                     |  |
|                                                 | IMEI:<br>MEID:<br>MNC:                                                                         | 990002186445621<br>990002186445621<br>01  |  |
|                                                 | Mobie Signal Strength:<br>WHFi Signal Strength:                                                |                                           |  |
|                                                 | WebSocket Ping Interval:<br>Boot Notification Interval:<br>Boot Notification Retries:          | 900<br>900<br>-1                          |  |
|                                                 | Heart Beat Interval:                                                                           | 43200                                     |  |

On this page you can change the properties of IQ-200. Click the "Apply" button when the

value is changed.

| <b>Charge Point ID</b> | The identity of the charger as known in the OCPP Central System.                |
|------------------------|---------------------------------------------------------------------------------|
| Central System         | The URL of the OCPP Central System service.                                     |
| URL                    |                                                                                 |
| <b>Basic Auth ID</b>   | The ID for BASIC authentication in HTTPS (SSL/TLS) connections.                 |
| Basic Auth             | The password for BASIC authentication in HTTPS (SSL/TLS) connections.           |
| Password               |                                                                                 |
| Remote                 | The listening port for remote command of the OCPP Central System service.       |
| Command                | This property is used only for OCPP SOAP version. The default listening port is |
| Listening Port         | 13000.                                                                          |

| Configuration | Upload Diagnostics Interval:  | 300        |  |
|---------------|-------------------------------|------------|--|
| Asistenance   | Upload Diagnostics Retries:   | 3          |  |
| Maintenance   | Download AD Interval:         | 300        |  |
| LLM Status    | Download AD Retries:          | 3          |  |
| Security      | Meter Samping Type:           | Periodic 💌 |  |
| Operation     | Meter Value Sampling Interval | 900        |  |
| Hours         | Clock Aligned Data Interval:  | 900        |  |
| Default Price | Max Amperage FW Setting:      | 80         |  |
| OQCTest       | Cold Load Pickup Max Delay:   | 720        |  |
|               | EV Connect Timeout:           | 120        |  |
|               | Plug And Charge ID:           |            |  |
|               | Offline Authorization:        | ON -       |  |
|               | Authorize Timeout:            | 120        |  |
|               | Temperature Low:              | -15        |  |
|               | Temperature High:             | 45         |  |
|               | Votage Low:                   | 190        |  |
|               | Voltage High:                 | 252        |  |
|               | Over Current:                 |            |  |
|               | Over Current Retries:         |            |  |
|               | Dim Option:                   | Never 💌    |  |
|               | Dim Intensity:                |            |  |
|               | UMT5 Dialnumber:              |            |  |

| ICCID                    | The ICCID of the modem's SIM card.                         |
|--------------------------|------------------------------------------------------------|
| IMSI                     | The IMSI of the modem's SIM card.                          |
| IMEI                     | IMEI code for UMTS mobile system. e.g. 356938035643809.    |
| MEID                     | MEID code for CDMA mobile system. e.g. A0123456789012.     |
| MNC                      | The Mobile Network Code of cellular service provider.      |
| Mobile Signal Strength   | Signal strength of mobile network. Unit in "dBm".          |
| Wi-Fi Signal Strength    | Signal strength of Wi-Fi network. Unit in "dBm".           |
| WebSocket Ping           | Defines the webSocket ping interval. Unit in "seconds".    |
| Interval                 |                                                            |
| <b>Boot Notification</b> | Defines the boot notification interval. Unit in "seconds". |
| Interval                 |                                                            |
| <b>Boot Notification</b> | Defines the boot notification retry times.                 |
| Retries                  |                                                            |
| Heart Beat Interval      | Defines the heartbeat interval. Unit in "seconds".         |
| <b>Reset Retries</b>     | Defines the reset retry times.                             |
| Download Firmware        | Defines the download firmware interval. Unit in "seconds". |
| Interval                 |                                                            |
| Download Firmware        | Defines the download firmware retry times.                 |
| Retries                  |                                                            |

# blink

# blink

| Max Amperage FW Setting | Max Amperage allow base on FW design.                                                                                                    |
|-------------------------|----------------------------------------------------------------------------------------------------|
| Cold Load Pickup Max    | Default cold load pickup delay is 120s ~ 720s.                                                                                                    |
| Delay                   | The max value could be changeable (between 120 ~ 720) by this property.                                                                                                    |
| EV Connect Timeout      | Interval (from successful authorization) until incipient charging session<br>is automatically cancelled due to failure of EV user to (correctly) insert<br>the charging cable connector(s) into the appropriate socket(s). Unit in<br>"seconds". |
| Plug And Charge ID      | If the value is present, Charge Point needs to support plug and charge scenario by using the specific identifier. If absent, authorization for each session is required.                                                                         |
| Offline Authorization   | Select if the offline authorization should be enabled or disabled.                                                                                                    |
| Authorize Timeout       | Max time interval in seconds between presenting RFID-card and connecting an EV.                                                                                                    |
| Temperature Low         | Value in Celsius at which the charger will send a temperature low warning message.                                                                                                    |
| Temperature High        | Value in Celsius at which the charger will send a temperature high warning message.                                                                                                    |
| Voltage Low             | Value at which the charger will send an under voltage warning message.                                                                                                    |
| Voltage High            | Value at which the charger will send an over voltage warning message.                                                                                                    |
| Over Current            | Value at which the charger will send an over current warning message.                                                                                                    |
| Over Current Retries    | Defines the over current recovery retry times.                                                                                                    |

| onfiguration | Voltage High:                      | 252               |       |
|--------------|------------------------------------|-------------------|-------|
| laintenance  | Over Current:                      |                   |       |
| LM Status    | Over Current Retries:              |                   |       |
| Security     | Dim Option:                        | Never -           |       |
| operation    | Dim Intensity:<br>UMTS Dialnumber: |                   |       |
| efault Price | UMTS Apn Name:                     |                   |       |
| OQCTest      | UMTS Apn User:                     |                   |       |
|              | UMTS Apn Password:                 |                   |       |
|              | CDMA Dialnumber:                   |                   |       |
|              | CDMA Apri Name:                    |                   |       |
|              | CDMA Apn User:                     |                   |       |
|              | CDMA April Password:               |                   |       |
|              | Falback Amperage:                  |                   |       |
|              | Resume Charging:                   |                   |       |
|              |                                    | Internal Settings |       |
|              | RFID Reader:                       | ON ·              |       |
|              | Continue Charging:                 | ON -              |       |
|              |                                    |                   | Apply |

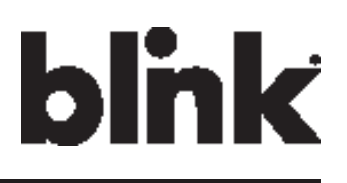

| Dim Option        | Indicate the timing to turn off LCD backlight. Valid options are:        |
|-------------------|--------------------------------------------------------------------------|
|                   | 1) Never (default).                                                      |
|                   | 2) 1 (minutes).                                                          |
|                   | 3) 2 (minutes).                                                          |
|                   | 4) 3 (minutes).                                                          |
|                   | 5) 4 (minutes).                                                          |
|                   | 6) 5 (minutes).                                                          |
|                   | 7) 10 (minutes).                                                         |
| Dim Intensity     | The percentage of the backlight when DimOption is enabled. Unit in %.    |
| UMTS Dialnumber   | Dial-in number to access UMTS mobile network (e.g. AT&T).                |
| UMTS Apn Name     | APN name to access UMTS mobile network (e.g. AT&T).                      |
| UMTS Apn User     | APN user name to access UMTS mobile network (e.g. AT&T).                 |
| UMTS Apn Password | APN user password to access UMTS mobile network (e.g. AT&T).             |
| CDMA Dialnumber   | Dial-in number to access CDMA mobile network (e.g. Verizon).             |
| CDMA Apn Name     | APN name to access CDMA mobile network (e.g. Verizon).                   |
| CDMA Apn User     | APN user name to access CDMA mobile network (e.g. Verizon).              |
| CDMA Apn Password | APN user password to access CDMA mobile network (e.g. Verizon).          |
| Fallback Amperage | The fallback charging current when a Charge Point is offline, no matter  |
|                   | in Standalone / Primary Secondary modes. Unit in "A".                    |
| Resume Charging   | Indicate if Charge Point resumes charging after power recycle. If true,  |
|                   | Charge Point will resume charging according to UL regulations. If false, |
|                   | Charge Point will not resume charging according to CCGI's scenario.      |
|                   | Default is false.                                                        |

#### **Interanl Settings**

| RFID Reader              | Select if the RFID service should be enabled or disabled. |
|--------------------------|-----------------------------------------------------------|
| <b>Continue Charging</b> | Select whether to resume charging after power outage.     |

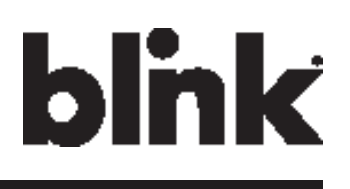

#### 4.3.3 OCPP Settings

Clicking on the "Configuration" and then "OCPP Settings" link will bring up the following screen:

| Configuration      | Factory Settings Commissi    | nning Settings | OCPP Settings | TP Settings |  |
|--------------------|------------------------------|----------------|---------------|-------------|--|
| LLM Status         | Group Primary Serial ID:     | and accords    | our settings  | a occarga   |  |
| Security           | PWM Amperage:                | 0.00           |               |             |  |
| Operation<br>Hours | Real Amperage:               | 0.00           |               |             |  |
| Default Price      | Longtude:                    |                |               |             |  |
| OQCTest            | Ventilation Area:            | No 🔻           |               |             |  |
|                    | Max Amperage Grid Connection | 1: 200         |               |             |  |
|                    | Reservation Supported:       | Yes -          |               |             |  |
|                    | Member Price Scheme ID:      |                |               |             |  |
|                    | NonMember Price Scheme ID:   |                |               |             |  |

| Group Primary Serial ID      | The charge box serial number of Primary in the group if it's LLM enabled.                      |
|------------------------------|------------------------------------------------------------------------------------------------|
| PWM Amperage                 | The amperage used by PWM shown to EV.                                                          |
| Real Amperage                | The real-time measured amperage of charger.                                                    |
| Latitude                     | Latitude of the location.                                                                      |
| Longitude                    | Longitude of the location.                                                                     |
| Ventilation Area             | Show if charge point installed in ventilation required area.                                   |
| Max Amperage Grid Connection | Maximum current of the input power source grid.                                                |
| Reservation Supported        | If true, Charge Point will support reservation related messages from Central System.           |
| Member Price Scheme ID       | The default price scheme ID will be used for Blink members when a Charge Point is offline.     |
| Non Member Price Scheme ID   | The default price scheme ID will be used for NON Blink members when a Charge Point is offline. |

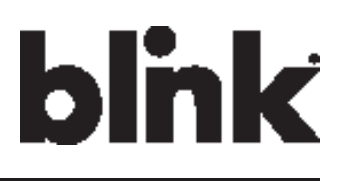

#### 4.3.4 IP Settings

Clicking on the "Configuration" and then "IP Settings" link will bring up the following

screen:

| onfiguration |                                                                   |  |
|--------------|-------------------------------------------------------------------|--|
| aintenance   | Factory Settings Commissioning Settings OCPP Settings IP Settings |  |
| M Status     | Operation Mode: Standokne -                                       |  |
| curity       | Primary LAN IP: 192.168.199.1                                     |  |
| peration     | Start Port: 8080                                                  |  |
| ours         | Max Device Number: 64                                             |  |
| efault Price | Connectivity: Wi-Fi 💌                                             |  |
| QCTest       | Ping URL: 10.20.40.1                                              |  |
|              | Local Load Management: Disable 💌                                  |  |
|              | Ethornot Cottings                                                 |  |
|              | Link Mode: DHCP T                                                 |  |
|              | IP Address:                                                       |  |
|              | Netmask:                                                          |  |
|              | Default Gateway:                                                  |  |
|              | Primary DNS:                                                      |  |
|              | Secondary DNS:                                                    |  |
|              |                                                                   |  |
|              | Wi-Fi Settings                                                    |  |
|              | SSID: CES_ASUS                                                    |  |
|              | Cocurbo WDA2 Demonal                                              |  |

On this page you can set up the network connection. To finish, click the "Apply" button.

| Operation Mode | Specifies if end<br>Primary and S<br>does not supp | able the Local Proxy function. Available options are Standalone,<br>becondary. The Combo box will be disabled if your charge point<br>ort this function. And Device Mode will be set as Standalone.                                                                                     |
|----------------|----------------------------------------------------|----------------------------------------------------------------------------------------------------|
|                | Standalone                                         | Use charge point as a single device.                                                                                                    |
|                | Primary                                            | Use charge point as a primary charge point. Primary con-<br>nected to OCPP Server via 3G and connected to other charge<br>points (Called Secondary) via Wi-Fi and forms a local charge<br>points group. This group is also a WLAN (Wireless Local<br>Area Network).                     |
|                | Secondary                                          | Use charge point as a Secondary charge point. Second-<br>ary connected to Primary via Wi-Fi. Secondary connected<br>to OCPP Server through Primary charge point (via 3G) and<br>Primary will dispatch incoming remote command to proper<br>Secondary charge points (or Primary itself). |
| Primary LAN IP | The IP of prime                                    | ary in LAN. This value cannot be modified by users.                                                                                                    |

# blink

| Max Device Num- | The maximum number of charge points allowed in a group/LAN. This value        |
|-----------------|-------------------------------------------------------------------------------|
| ber             | cannot be modified by users.                                                  |
| Connectivity    | Specifies whether the charge point should always be connected to Internet     |
|                 | using Auto, Ethernet, or 3G. Default value is Auto.                           |
| Ping URL        | Address of the host that the charge point will ping for the Ethernet          |
|                 | connection. This value will automatically set to the address of "Server URL". |
| Local Load      | Enable or Disable local load management function. This function can only be   |
| Management      | enabled in a primary charge point.                                            |

#### HINT: If user changes "Device Mode" setting, then related settings will also change automatically

|                       | Standard Alone          | Primary                       | Secondary             |
|-----------------------|-------------------------|-------------------------------|-----------------------|
| Primary LAN IP        | Not used                | Default value, not changeable | Not used              |
| Start Port            | Not used                | Default value, not changeable | Not used              |
| Max Device Number     | Not used                | Default value, not changeable | Not used              |
| Connectivity          | Auto                    | 3G, not changeable            | Wi-Fi, not changeable |
| Ping URL              | User setting            | User setting                  | User setting          |
| Local Load Management | Disable, not changeable | Enable                        | Enable                |

such as "Connectivity", "Local Load Management". The default value is as follow:

#### 4.3.4.1 Ethernet Settings

| Link Mode     | Configure the Ethernet port to use DHCP or Static IP. If you select Static IP from |
|---------------|------------------------------------------------------------------------------------|
|               | the dropdown menu, you need to enter values for IP Address, Netmask, and           |
|               | Default Gateway fields.                                                            |
| IP Address    | The IP address of the charge point.                                                |
| Netmask       | The subnet mask.                                                                   |
| Default       | The default gateway.                                                               |
| Gateway       |                                                                                    |
| Primary DNS   | The primary Domain Name Server (optional).                                         |
| Secondary DNS | The secondary Domain Name Server (optional).                                       |

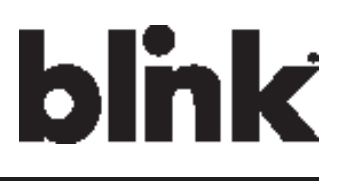

| 4.3.4.2 W | /i-Fi Settings                                                        |
|-----------|-----------------------------------------------------------------------|
| SSID      | SSID name to access Wi-Fi network (WAN).                              |
| Security  | Security methods to access Wi-Fi network (WAN). Possible options are: |
|           | 1) NONE                                                               |
|           | 2) WPA_PERSONAL                                                       |
|           | 3) WPA_ENTERPRISE                                                     |
|           | 4) WPA2_PERSONAL                                                      |
|           | 5) WPA2_ENTERPRISE                                                    |
|           | 6) WEP                                                                |
|           | 7) IEEE8021X                                                          |
|           | 8) WPA2_PERSONAL_SHA256                                               |
|           | 9) WPA2_ENTERPRISE_SHA256                                             |
| EAP       | Mandatory for the following security: IEEE8021X.                      |
| User Name | Mandatory for the following security:                                 |
|           | WPA_ENTERPRISE, WPA2_ENTERPRISE, IEEE8021X, WPA2_ENTERPRISE_SHA256.   |
| Password  | SSID password to access Wi-Fi network (WAN).                          |

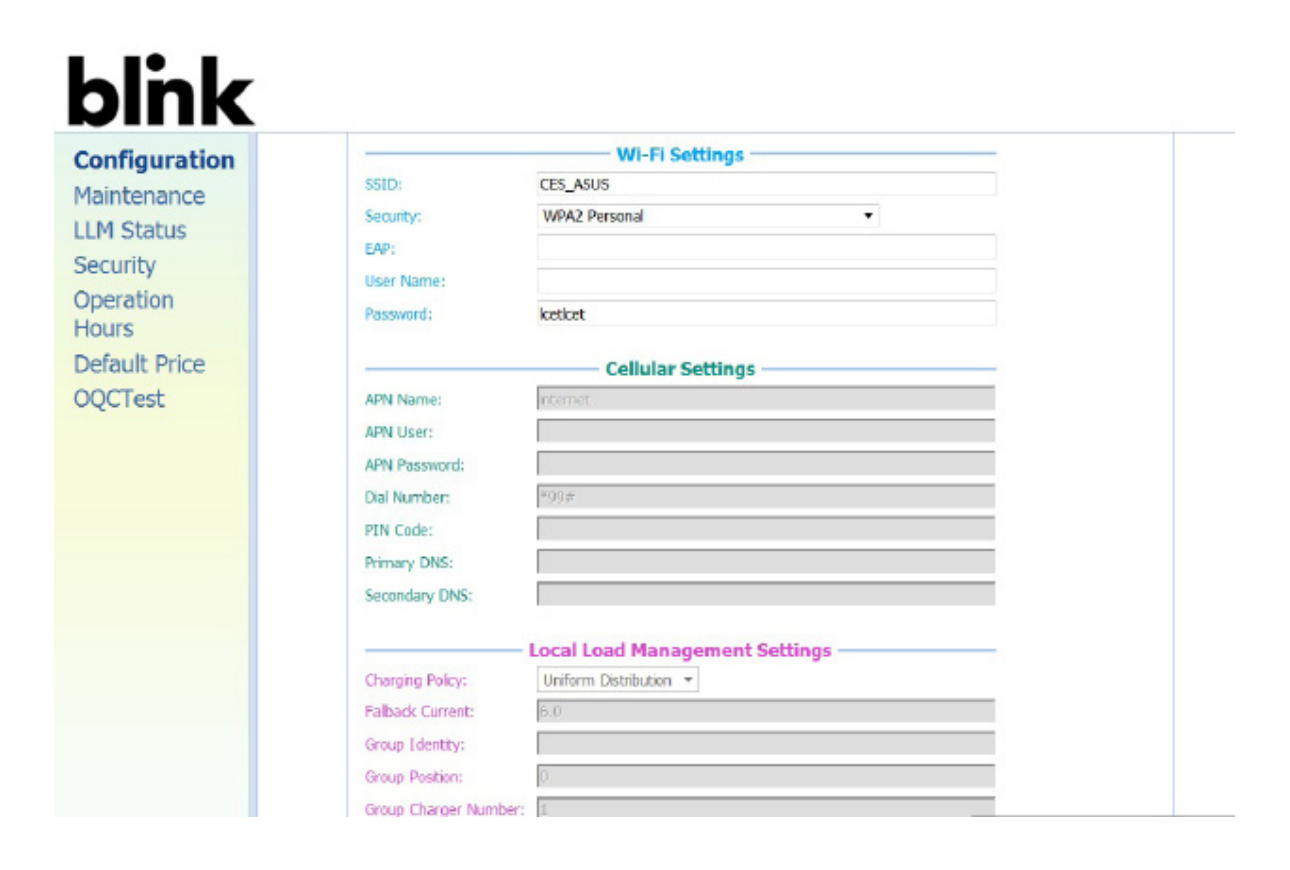

blink

Charge on.

| 4.3.4.3 Ce    | .3.4.3 Cellular Settings                                             |  |
|---------------|----------------------------------------------------------------------|--|
| APN Name      | This is the gateway for all 3G traffic. Contact your 3G operator for |  |
|               | information about this.                                              |  |
| APN User      | This is the user name your ISP has assigned to you (optional).       |  |
| APN Password  | Password to log into the ISP network (optional).                     |  |
| Dial Number   | Phone number to dial.                                                |  |
| PIN Code      | PIN code for the modem's SIM card (optional).                        |  |
| Primary DNS   | The primary Domain Name Server (optional).                           |  |
| Secondary DNS | The secondary Domain Name Server (optional).                         |  |

#### 4.3.4.4 Local Load Management Settings

| Charging Policy       | The charging policy for LLM primary to decide the charging current for |                                                                 |
|-----------------------|------------------------------------------------------------------------|-----------------------------------------------------------------|
|                       | each charge                                                            | er.                                                             |
|                       | Valid option                                                           | ns are:                                                         |
|                       | 1) UD                                                                  | Uniform Distribution. The max. Amperage is divided by           |
|                       | (default)                                                              | total numbers of charging EV, i.e. each EV will use the same    |
|                       |                                                                        | charging current.                                               |
|                       | 2) FIFS                                                                | First In First Serve.                                           |
| Fallback Current      | The fallback                                                           | c current when Secondary is not able to communicate with        |
|                       | Primary. Pr                                                            | imary will overwrite fallback current in Secondary with its own |
|                       | value when                                                             | Secondary connected to Primary.                                 |
| Group Identity        | An identity                                                            | of the LLM group. A Secondary with different group identity     |
|                       | will be reje                                                           | cted when attempting to connect to Primary.                     |
| <b>Group Position</b> | The physica                                                            | I position order of the charger in the LLM group.               |
| Group Charger         | The total nu                                                           | mber of chargers in the LLM group. This value is only used in   |
| Number                | Primary.                                                               |                                                                 |

blink

Charge on.

# 4.4 Maintenance

#### 4.4.1 Command

To restart the charge point, click the "Reboot" button.

To reset the MFG default, click the "Reset to MFG default" button.

| onfiguration     |                       |
|------------------|-----------------------|
| aintenance       | Command               |
| M Status         | Reboot                |
| curity           |                       |
| peration<br>purs | Reset to MFG default  |
| fault Price      | Firmware Upgrade      |
| QCTest           | Choose Fie: ②腔 Upload |

#### 4.4.2 Firmware Upgrade

To upgrade the firmware of the charge point, you need to download the upgrade image file to your local hard disk, and then click the "Choose File" button to locate the firmware file on your computer. Once you have selected the new firmware file, click the "Upload" button to start the upgrade process.

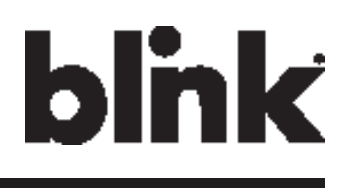

### 4.5 LLM Status

#### 4.5.1 LLM Information

This page shows the Local Load Management information of the charge point.

| Device Operation  | Indicates the charger is in Standalone mode, a Primary or a         |
|-------------------|---------------------------------------------------------------------|
| Mode              | Secondary.                                                          |
| LLM Mode          | Indicates LLM function is enabled or disabled.                      |
| Network Status    | Indicates if the charger is online or not.                          |
| Primary Status    | Indicates if the charger is connected to the Primary if it's a      |
|                   | Secondary.                                                          |
|                   | For Standalone and Primary, it always shows "Connected to           |
|                   | Primary".                                                           |
| Network Active    | Indicates the Network connected via which device. It could be       |
| Device            | Offline, Ethernet or 3G.                                            |
| Local Load        | Display connected chargers, total chargers, Group ID of the LLM     |
| Management Status | group as well as a full table of detail information each charger if |
|                   | this charger is Primary.                                            |

| onfiguration |                               |                              |  |
|--------------|-------------------------------|------------------------------|--|
| laintenance  | Local Load Management State   | 15                           |  |
| LM Status    | Device Operation Mode:        | Standalone                   |  |
| ecurity      | LLM Mode:                     | LLM Disabled                 |  |
| peration     | Network Status:               | Online                       |  |
| lours        | Primary Status:               | Connected to Primary         |  |
| efault Price | Network Active Device:        | GPRS                         |  |
| QCTest       |                               |                              |  |
|              | Local Load Management Status: | 0/1 chargers, GroupID=       |  |
|              | Index Serial Number IP V      | Vire Type Request PWM Line 1 |  |

#### 4.5.2 Primary/Secondary Group Table

If the charge point is Master, the following LLM Group Table is present.

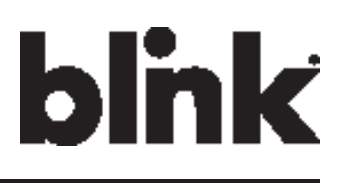

# 4.6 Security

#### 4.6.1 Change Password

To change password, first choose user you want to change password. There are two default users –

admin and maintain.

Only admin user can access Security Page.

Enter old password and new password then press "Apply" button to change password of the user.

To reset password of all users, press "Reset password of all users" button.

| Configuration     | Change Password    | d       |         |
|-------------------|--------------------|---------|---------|
| LM Status         | User:              | admin 💌 |         |
| Security          | Old Password:      |         |         |
| peration<br>lours | New Password:      |         | 🖋 Apply |
| efault Price      | Reset              |         |         |
| QCTest            | password<br>of all |         |         |

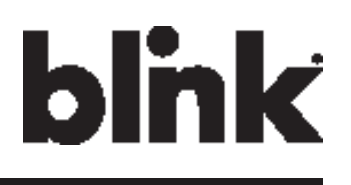

# 4.7 Operaon Hours

#### 4.7.1 Operation Hours

The "Operation Hours" screen shows the Operation Hour Setting of the whole Weekly.

Operation Hour could be modified here or recovery to default setting.

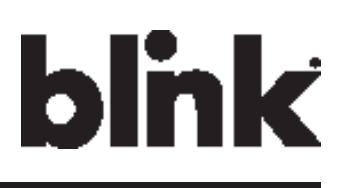

# **4.8 Default Price**

| 4.8.1 De                                                          | fault Park                                                                                                    | ing Price                                                                                                    |
|-------------------------------------------------------------------|----------------------------------------------------------------------------------------------------|----------------------------------------------------------------------------------------------------|
| Interval Rate                                                     | The base rate of                                                                                                    | EVSE to be applied for current pricing rule schedule entry.                                                                 |
| Configuration<br>Maintenance<br>LLM Status                        | Default Parl<br>Parking Rate                                                                                                    | ting Price Default Usage Price                                                                                              |
| Security<br>Operation<br>Hours<br><b>Default Price</b><br>OQCTest | Biling Type:<br>Parking Sched<br>Day Of Week<br>Start Time:<br>End Time:<br>Parking Price F<br>Unit Interval<br>Interval Rate:<br>Set | Time  Uke Everyday Everyday Default Settings                                                                                |
| Parkina Rate                                                      |                                                                                                    |                                                                                                    |
| Billing Type                                                      | Billing type, e.g                                                                                                    | . per time, per session or per kWh.                                                                                         |
| Parking Schedule                                                  |                                                                                                    |                                                                                                    |
| Day of Week                                                       | Indicate the Day                                                                                                    | / O fWeek.                                                                                                    |
|                                                                   | Monday                                                                                                    | Based on ISO8601, Monday is the first day of week.                                                                          |
|                                                                   | Tuesday                                                                                                    | Based on ISO8601, Tuesday is the second day of week.                                                                        |
|                                                                   | Wednesday                                                                                                    | Based on ISO8601, Wednesday is the third day of week.                                                                       |
|                                                                   | Thursday                                                                                                    | Based on ISO8601, Thursday is the fourth day of week.                                                                       |
|                                                                   | Friday                                                                                                    | Based on ISO8601, Friday is the fifth day of week.                                                                          |
|                                                                   | Saturday                                                                                                    | Based on ISO8601, Saturday is the sixth day of week.                                                                        |
|                                                                   | Sunday                                                                                                    | Based on ISO8601, Sunday is the seventh day of week.                                                                        |
|                                                                   | Weekday                                                                                                    | Include Monday, Tuesday, Wednesday, Thursday and Friday.                                                                    |
|                                                                   | Weekend                                                                                                    | Include Saturday and Sunday.                                                                                                |
|                                                                   | Everyday                                                                                                    | Every day.                                                                                                    |
| Start Time                                                        | The start time of null, startTime is                                                                                                  | this schedule. It is always a 4-digit string, formatted HHMM. If it is "00:00".                                             |
| End Time                                                          | The end time of null, endTime is                                                                                                    | this schedule. It is always a 4-digit string, formatted HHMM. If it is "23:59". The endTime SHALL be larger than startTime. |
| Parking Price Rule                                                |                                                                                                    |                                                                                                    |
| Unit Interval                                                     | The interval rate interval rate                                                                                                    | e to be captures like per kwh, per 30 seconds etc. In this example<br>800 seconds.                                          |

# blink

#### 4.8.2 Default Usage Price

| onfiguration                |                                                            |
|-----------------------------|------------------------------------------------------------|
| aintenance                  | Default Parking Price Default Usage Price                  |
| M Status                    | Usage Rate                                                 |
| ecurity                     | Biling Type: Time 🔻                                        |
| peration                    | Usage Schedule                                             |
| ours                        | Day Of Week: Everyday 🔫                                    |
| efault Price                | Start Time:                                                |
| QCTest                      | End Time:                                                  |
| Concentration of the second | Usage Price Rule                                           |
|                             | Unit Interval:                                             |
|                             | Interval Rate:                                             |
|                             | Default                                                    |
|                             | Unt Interval:<br>Interval Rate:<br>Set Default<br>Settings |

| Usage Rate       |                                                                                                    |                                                                 |  |
|------------------|----------------------------------------------------------------------------------------------------|-----------------------------------------------------------------|--|
| Billing Type     | Billing type, e.g. per time, per session or per kWh.                                                                                                    |                                                                 |  |
| Usage Schedule   |                                                                                                    |                                                                 |  |
| Day of Week      | Indicate the Day O fWeek.                                                                                                    |                                                                 |  |
|                  | Monday                                                                                                    | Aonday Based on ISO8601, Monday is the first day of week.       |  |
|                  | Tuesday                                                                                                    | Based on ISO8601, Tuesday is the second day of week.            |  |
|                  | Wednesday                                                                                                    | Wednesday Based on ISO8601, Wednesday is the third day of week. |  |
|                  | Thursday Based on ISO8601, Thursday is the fourth day of week.                                                                                               |                                                                 |  |
|                  | Friday Based on ISO8601, Friday is the fifth day of week.                                                                                                    |                                                                 |  |
|                  | Saturday Based on ISO8601, Saturday is the sixth day of week.                                                                                                |                                                                 |  |
|                  | Sunday Based on ISO8601, Sunday is the seventh day of week.                                                                                                  |                                                                 |  |
|                  | Weekday                                                                                                    | Include Monday, Tuesday, Wednesday, Thursday and Friday.        |  |
|                  | Weekend                                                                                                    | Include Saturday and Sunday.                                    |  |
|                  | Everyday                                                                                                    | Every day.                                                      |  |
| Start Time       | The start time of this schedule. It is always a 4-digit string, formatted HHMM. If it is null, startTime is "00:00".                                         |                                                                 |  |
| End Time         | The end time of this schedule. It is always a 4-digit string, formatted HHMM. If it is null, endTime is "23:59". The endTime SHALL be larger than startTime. |                                                                 |  |
| Usage Price Rule |                                                                                                    |                                                                 |  |
| Unit Interval    | The interval rate to be captures like per kwh, per 30 seconds etc. In this example interval rate is 1800 seconds                                             |                                                                 |  |
| Interval Rate    | The base rate of EVSE to be applied for current pricing rule schedule entry.                                                                                 |                                                                 |  |

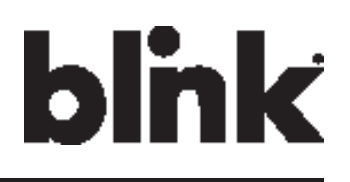

### 4.9 OQC Test

#### 4.9.1 Test Function

This page shows some functions for internal or quality department testing use.

We recommend that users do not try to use any of the functions here.

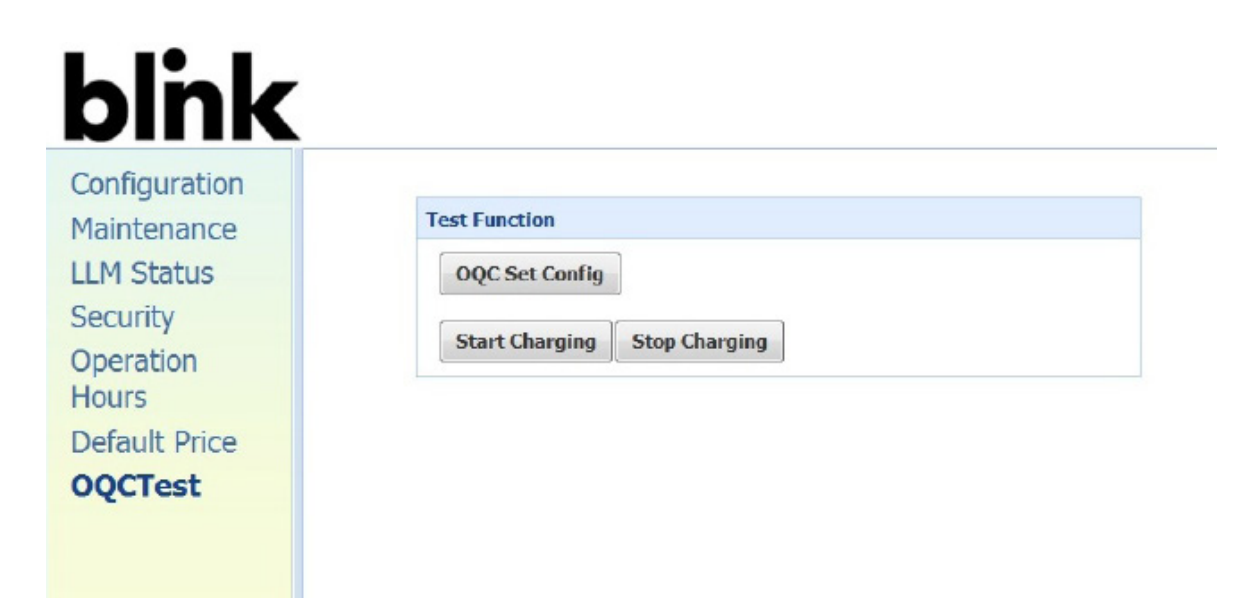

# blink

# **5 Operations** 5.1 About the Charger

#### 5.1.1 Charging Status Indicators

#### Table 5-1. Charging Status Indicators.

| Charger Plug<br>LED Indicator | DESCRIPTION              | DEFINITION                                                         |
|-------------------------------|--------------------------|--------------------------------------------------------------------|
| Ο                             | Not illuminated          | Charger is powered OFF.                                            |
| Ο                             | Steady Green             | Charger is powered ON / Ready for charging<br>/ Charge Complete.   |
| -Ò-                           | Flashing gGeen<br>(Fast) | Flashing green (Fast) = Vehicle Connected / Ready<br>for charging. |
| -Ò.                           | Flashing Blue<br>(Slow)  | Flashing blue (Slow) = Charging in process.                        |
| -Ŏ-                           | Flashing Red             | Warning / Fault.                                                   |
| 0                             | Steady Yellow            | Charger booting.                                                   |
| -Ò-                           | Flashing Yellow          | Firmware Upgrading.                                                |

### **5.2 Charging an Electric Vehicle (EV)**

1. Release the charging plug from the charger holster and connect it to the EV.

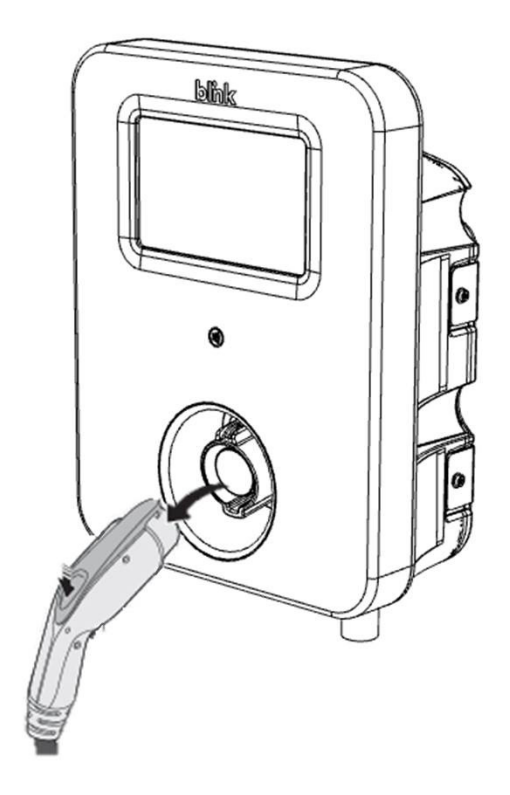

Figure 5-1. Remove the Charging Plug from the Charger Holster.

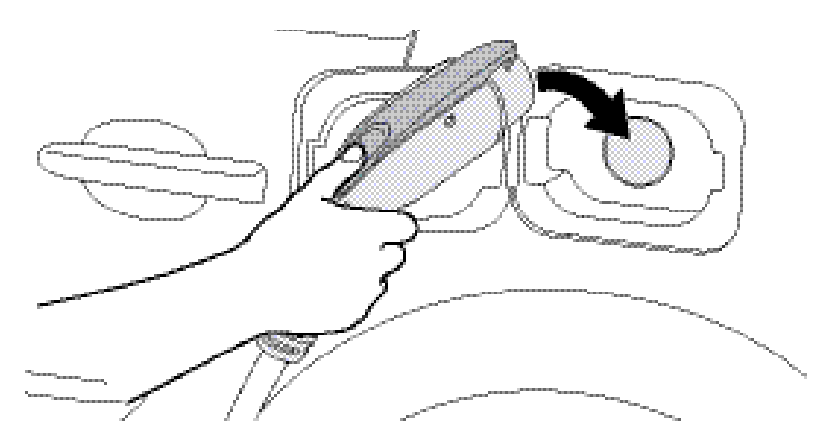

Figure 5-2. Connect the Charging Plug to the EV.

2. Insert the charging plug into the EV

![](_page_43_Picture_1.jpeg)

- <image>
- 3. Go to Blink Charger, and to follow the instruction shown on the screen

Figure 5-3. Blink Charger screen.

![](_page_44_Picture_1.jpeg)

![](_page_44_Picture_2.jpeg)

**1. START CHARGING** 

Touch anywhere of the screen to begin.

![](_page_44_Picture_5.jpeg)

**2. SWIPE CARD** 

![](_page_44_Picture_7.jpeg)

3. WAITING FOR AUTHORIZING

![](_page_44_Picture_9.jpeg)

### 4. ENTER VEHICLE MILEAGE

# blink

| Enter Vehicle Mileage                    |                                                                                |           |
|------------------------------------------|--------------------------------------------------------------------------------|-----------|
| Is this miled                            | Is this mileage correct?                                                       |           |
| The mileage you o<br>Do you want to cont | The mileage you entered is 555555.<br>Do you want to continue with this value? |           |
| ВАСК                                     | CONTINUE                                                                       |           |
|                                          |                                                                                |           |
|                                          |                                                                                | Unit #001 |

# 5. DOUBLE CONFIRM THE MILEAGE

Press "CONTINUE" to the next page.

![](_page_45_Picture_5.jpeg)

![](_page_45_Figure_6.jpeg)

### 6. CHARGE CONFIRMATION

![](_page_46_Picture_0.jpeg)

# 5.3 Stop Charging

![](_page_46_Picture_3.jpeg)

### **1. UNPLUG ANY TIME**

Disconnect the charging plug from EV to stop charging session.

|           | in a y      | Max               | ower: 19.2 kW |
|-----------|-------------|-------------------|---------------|
| ltem      | Quantity    | Rate              | Cost          |
| Charging  | 999.999 kWh | \$ 0.49 per kWh   | \$490.00      |
| Occupancy | Od 00:29:00 | \$ 2.00 per 1 hr. | \$ 2.00       |
| Date      | 04-22-2016  | Subtotal:         | \$492.00      |
| Time      | 03:21:05 PM | Tax:              | \$ 0.00       |
|           |             | Service Fee:      | \$ 0.00       |
| CLOS      | E           | Total Cost:       | \$492.00      |
| Help      |             |                   | Unit #00      |

### 2. READ COST SUMMARY

Read the cost summary and then press "CLOSE".

![](_page_46_Picture_9.jpeg)

# **3. SESSION ENDED**

Please return the connector to the holster and touch anywhere of the screen.

![](_page_46_Picture_12.jpeg)

Touch Anywhere to Begin | Help | Rates

Unit #001

### 4. GO BACK TO THE MAIN SCREEN

# blink

![](_page_47_Figure_2.jpeg)

Figure 5-4. Place the Charging Plug into the Charger Holster.

#### 5.3.1 Interrupt Charging

Please refer to STOP CHARGING section for more information.

#### 5.3.2 Auto Restart

When a charging session is interrupted due to a temporary error condition, the Blink Charger will automatically restart charging when the cause of the temporary error condition returns to normal. Status indicator lights remain flashing RED until the error condition is resolved.

- Temporary error conditions include: Over Current, Over Voltage, Under Voltage, Over Temperature.
- For Over Current conditions: The charging seesion will be stop while OC occurs. After recovery from OC

for 30 seconds, Blink Charger will automatically restart charging for three times.

• When charging session stopped due to CCID trip, Blink Charger will try to restart after 15 minutes for 3

times.

44

#### 5.3.3 Power Outage Recovery

When power resumes after an outage, the Blink Charger restarts automatically with a delay ranging from 120 to 720 seconds. The delay is designed to avoid impacting the utility grid when multiple chargers are in the same area attempting to resume charging simultaneously.

Г

![](_page_48_Picture_1.jpeg)

# 5.4 Troubleshooting

Т

If an error message is displayed during the charging process, follow the associated instructions out- lined in below troubleshooting table.

| SITUATION                                  | Screen Displayed                                                                                                    | ACTION                                                                                                    |
|--------------------------------------------|----------------------------------------------------------------------------------------------------|----------------------------------------------------------------------------------------------------|
| Out Of Service (Sta-<br>tion Disable)      | Out of Service: Station Disabled<br>This unit has been disabled<br>and is currently out of service.<br>For assistance please call 888-998-BUNK (2546)<br>Help Unit #001                                                                                                    | <ol> <li>Station Disabled.</li> <li>Please call 1-888-998-BLINK (2546)<br/>for assistnce.</li> </ol>                                                                                                    |
| Out Of Service (Inter-<br>nal Maintenance) | Out of Service: Internal Maintenance<br>Out of Service<br>This unit is currently<br>we apologize for any inconvenience.<br>We apologize for any inconvenience.<br>For assistance, please call 888-998-BLINK (2546)                                                                                                    | <ol> <li>Internal Maintenance.</li> <li>Please call 1-888-998-BLINK (2546)<br/>for assistnce.</li> </ol>                                                                                                    |
| Not Within Hours of<br>Operation           | Station Unavailable Open at: Mon, 10:45 AM                                                                                                    | <ol> <li>Wait until the Station open at the<br/>Time which displayed on the top-<br/>right of the screen.</li> <li>Touch "Hours of Operations" for<br/>more information of the Hours of<br/>Operation.</li> <li>You could refer to the next Item.</li> </ol> |
| Display "Hours of<br>Operation" screen     | Hours of Operation         Availability:       Close         Mondey:       XXXXam · XXXXam         Mondey:       XXXXam · XXXXam         Mondey:       XXXXam · XXXXam         Mondey:       XXXXam · XXXXam         Mondey:       XXXxam · XXXXam         Mondey:       XXXxam · XXXxam         Mondey:       XXXxam · XXXxam         Mondey:       XXXxam · XXXxam         Mondey:       XXXxam · XXXxam         Mondey:       XXXxam · XXXxam         Mondey:       XXXxam · XXXxam         Mondey:       XXXXam · XXXxam         Mondey:       XXXXam · XXXxam         Mondey:       XXXXam · XXXxam         Mondey:       XXXXam · XXXxam         Mondey:       XXXXam · XXXxam         Mondey:       Mondey:         Mondey:       Mondey:         Mondey:       Mondey:         Mondey:       Mondey:         Mondey:       Mondey:         Mondey:       Mondey:         Mondey:       Mondey:         Mondey:       Mondey:         Mondey:       Mondey:         Mondey:       Mondey:         Mondey:       Mondey:         Mondey: <td><ol> <li>Display detail Hours of Operation<br/>on the screen.</li> </ol></td> | <ol> <li>Display detail Hours of Operation<br/>on the screen.</li> </ol>                                                                                                    |

# blink

| SITUATION                                                                        | Screen Displayed                                                                                                    | ACTION                                                                                                    |
|----------------------------------------------------------------------------------|----------------------------------------------------------------------------------------------------|----------------------------------------------------------------------------------------------------|
| The Station will be<br>closed less than N<br>minutes. (Default: 120<br>minutes.) | Availability         This station is available for 1 hour 37 minutes.         This station automatically closes at 12:00AM and will respon at 6:00AM Weaksdy.         CANCEL       CONTINUE         For assistance, please call 1-888-998-BLINK (2546)         Hours of Operation       Help         Unit #001                                                                                                    | <ol> <li>In this case, the Station will be close<br/>within 1 hour 37 minutes.</li> <li>You could either touch "Continue" to<br/>charge now and expect to stop within<br/>1 hour 37 minutes, or touch "Cancel"<br/>to wait until the Station reopen at<br/>6:00AM Wednesday.</li> <li>For more assistance, please call</li> </ol> |
| Unable to Read Pay-<br>ment Card                                                 | <section-header><section-header><section-header><image/><image/><image/><section-header><section-header><section-header><section-header><section-header><section-header><section-header><section-header><section-header><section-header><image/><text><text><text><text><text><text></text></text></text></text></text></text></section-header></section-header></section-header></section-header></section-header></section-header></section-header></section-header></section-header></section-header></section-header></section-header></section-header> | <ol> <li>1-888-998-BLINK (2546).</li> <li>Please try to swipe card again or<br/>touch "Help" for more information.</li> </ol>                                                                                                    |
| Payment Card De-<br>clined                                                       | <page-header><text><image/><image/><text><text><text><text></text></text></text></text></text></page-header>                                                                                                    | <ol> <li>There appears to be an issue with<br/>your card or account.</li> <li>For assistance, please call<br/>1-888-998-BLINK (2546).</li> </ol>                                                                                                    |
| Blink Code is not<br>Valid.                                                      | Blink Code Access<br>We could not validate<br>blink Code "123456"<br>Mese check that you entered your code correctly.<br>To cassistance, please cell 1-888-998-BUINK (2546)<br>COSE<br>RERY                                                                                                    | <ol> <li>This code has expired. Blink Codes<br/>are only valid for 24 hours.</li> <li>To purchase another Blink Code visit<br/>www.blinkcode.com.</li> <li>For assistance, please call<br/>1-888-998-BLINK (2546).</li> </ol>                                                                                                    |
| Blink Code Access is<br>unavailable.                                             | Blink Code Access<br>We're sorry,<br>Blink Code Access is<br>unavailable at this time.<br>For assistance, please call 1-888-998-BLINK (2546)<br>CLOSE                                                                                                    | <ol> <li>Blink Code is unavailable at this<br/>time.</li> <li>For assistance, please call<br/>1-888-998-BLINK (2546).</li> </ol>                                                                                                    |

![](_page_50_Picture_1.jpeg)

| SITUATION                                                         | Screen Displayed                                                                                                    | ΑCTION                                                                                                    |
|-------------------------------------------------------------------|----------------------------------------------------------------------------------------------------|----------------------------------------------------------------------------------------------------|
| The Selected Blink Unit<br>is an invalid Unit.                    | Blink Unit Selection<br>Blink Unit # "999"<br>is an invalid Unit #.<br>Please reconfirm your Unit #.<br>For assistance, please call 1-888-998-BLINK (2546)<br>CLOSE RETRY                                                                                                    | <ol> <li>Please reconfirm your Unit # and retry.</li> <li>For assistance, please call<br/>1-888-998-BLINK (2546).</li> </ol>                                                                                                    |
| The Selected Blink Unit<br>is currently in-use or<br>unavailable. | Blink Unit Selection<br>Blink Unit # "999"<br>is currently unavailable.<br>Desse try a different charging station.<br>Tor assistance, please call 1-888-998-BLINK (2546)<br>CLOSE RETRY                                                                                                    | <ol> <li>Please try to a different chargeing<br/>station.</li> <li>For assistance, please call<br/>1-888-998-BLINK (2546).</li> </ol>                                                                                                    |
| Fault (Case 1).                                                   | Fault Exercise Structure Structure S | <ol> <li>A fault occurred.</li> <li>System will automatically reset the<br/>fault in 15 minutes.</li> <li>You may also touch the reset button<br/>to manually reset the system.</li> <li>For assistance, please call<br/>1-888-998-BLINK (2546).</li> </ol> |
| Fault (Case 2).                                                   | Fault cross Concords<br>A fault occurred.<br>The the trease button to manually rease the system.<br>The sasistance please cell 888-998-8LINK (2546)<br>RESE                                                                                                    | <ol> <li>A fault occurred.</li> <li>Touch the reset button to manually<br/>reset the system.</li> <li>For assistance, please call<br/>1-888-998-BLINK (2546).</li> </ol>                                                                                    |
| Fault (Case 3).                                                   | Fault       Decase Watts         Please Watts       Please wait while the system discourse to clease the faults         Constraints to clease call 888-998-BLINK (2546)       Please waits while the system discourse please call 888-998-BLINK (2546)         OK to Unplug Anytime       Unit #001                                                                                                    | <ol> <li>A fault occurred.</li> <li>Please wait while the system attemps<br/>to clear the fault.</li> <li>For assistance, please call<br/>1-888-998-BLINK (2546).</li> </ol>                                                                                |

# blink

# 5.5 General Care

The exterior of the Charger is designed to be waterproof and dust proof. To ensure proper maintenance of the charger, follow these guidelines:

- Despite the water resistance of the enclosure, when cleaning it is preferred to not direct streams of water at the unit. Clean with a soft, damp cloth.
- Make sure the charging plug is put back in the holster after charging to avoid damage.
- Ensure the power cable is stored on the charger after use to avoid damage.
- If the power cable or the charging plug is damaged contact Customer Support.

# 5.6 Customer Support

If the Charger is not operational or you need our assistance, please call:

#### 1-888-998-BLINK (2546).